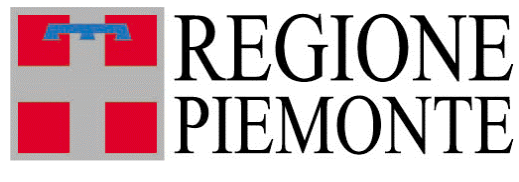

Direzione Edilizia

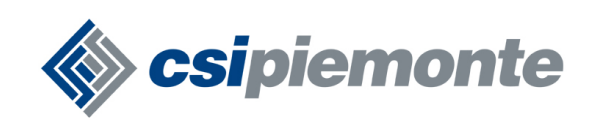

# Manuale Utente

PROCEDURA

**"RILEVAZIONE ASSEGNAZIONI** 

E DISAGIO ABITATIVO"

Versione 2.1.0

MARZO 2010

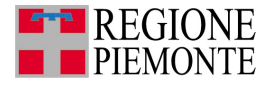

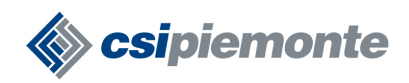

#### INDICE

| A. Premessa                                                                         | 3  |
|-------------------------------------------------------------------------------------|----|
| A.1 Versione 2.0.0                                                                  | 3  |
| A.2 Versione 1.2.0                                                                  | 3  |
| B. Attivazione della procedura tramite RUPAR                                        | 4  |
| C. Richiesta abilitazione utente                                                    | 7  |
| D. Login                                                                            |    |
| D.1 Autenticazione tramite login e password                                         | 9  |
| D.2 Autenticazione attraverso certificato digitale                                  | 9  |
| D.3 Pagina Elenco Schede Registrate                                                 | 10 |
| D.3.1 Funzionario associato ad un solo Comune                                       | 10 |
| D.3.2 Funzionario associato a più Comuni                                            | 12 |
| D.3.3 Comune non abilitato                                                          | 13 |
| D.4 Chiudi Sessione                                                                 |    |
| E. Nuova Scheda                                                                     | 16 |
| E.1 Avviso Scheda Doppia                                                            | 18 |
| E.2 Sezione Patrimonio Edilizia Sovvenzionata                                       | 19 |
| E.3 Sezione Assegnazione Alloggi                                                    | 20 |
| E.4 Sezione Dati Ultima Graduatoria                                                 | 22 |
| E.5 Sezione Disagio Abitativo                                                       | 24 |
| F. Registra Scheda                                                                  | 26 |
| F.1 Controlli formali in sezione "Patrimonio Edilizia Sovvenzionata"                | 27 |
| F.2 Controlli formali in sezione "Assegnazione Alloggi"                             | 29 |
| F.3 Controlli formali in sezione "Dati Ultima Graduatoria"                          | 31 |
| F.4 Controlli formali in sezione "Disagio Abitativo"                                | 32 |
| G. Conferma Scheda                                                                  | 33 |
| G.1 Controlli logici in sezione "Patrimonio Edilizia Sovvenzionata"                 | 34 |
| G.1.1 Compilazione automatica della sezione Patrimonio Edilizia Sovvenzionata (new) | 35 |
| G.2 Controlli logici in sezione "Assegnazione Alloggi"                              | 36 |
| G.2.1 Compilazione automatica della sezione Assegnazione Alloggi (new)              | 39 |

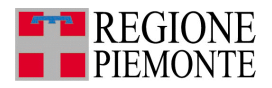

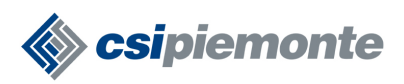

| G.3 Controlli logici in sezione "Dati Ultima Graduatoria"                 | 40 |
|---------------------------------------------------------------------------|----|
| G.3.1 Compilazione automatica della sezione Dati Ultima Graduatoria (new) | 41 |
| G.4 Controlli logici in sezione "Disagio Abitativo"                       | 42 |
| G.4.1 Compilazione automatica della sezione Disagio Abitativo (new)       | 42 |
| H. Stampa Scheda                                                          | 43 |
| I. Controlli Javascript                                                   | 44 |

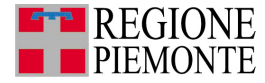

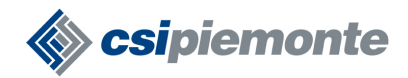

## A. Premessa

Il presente documento illustra le modalità di utilizzo dell'applicativo "*ERPS – Rilevazione Assegnazioni e Disagio Abitativo*" pubblicato sulla RUPAR e destinato ai Funzionari dei Comuni della Regione Piemonte coinvolti nella rendicontazione del *Patrimonio di Edilizia Sovvenzionata* e del *Disagio Abitativo*.

Con questo servizio i Funzionari Comunali possono registrare le informazioni relative alle tematiche *Patrimonio Edilizia Sovvenzionata, Assegnazione Alloggi, Dati Ultima Graduatoria* e *Disagio Abitativo*, validare i dati inseriti e stampare la scheda riassuntiva da inviare agli Uffici Regionali.

La nuova versione dell'applicativo consente di compilare la scheda più speditamente per la presenza di controlli che valorizzano, abilitano o disabilitano automaticamente alcuni campi sulla base delle informazioni indicate dall'utente.

Per la risoluzione di eventuali problemi riscontrati in fase di accesso e/o utilizzo dell'applicativo si invita a contattare il Centro Unico di Contatto (CUC) al numero di telefono 011 316 8888 oppure il gruppo di assistenza CSI inviando una mail alla casella di posta elettronica <u>assistenza.edilizia@csi.it</u>.

Si ringrazia per l'attenzione.

## A.1 Versione 2.0.0

La versione 2.0.0 della procedura è stata realizzata per permette l'accesso dalla RUPAR PUBBLICA a tutti quei Comuni della Regione Piemonte che non risultano collegati alla RUPAR. Per i dettagli si rimanda al paragrafo  $\underline{C}$ .

### A.2 Versione 1.2.0

La versione 1.2.0 della procedura presenta alcuni controlli javascript che consentono di compilare la scheda con più speditezza. Per i dettagli si rimanda ai paragrafi che descrivono le funzionalità di registrazione dei dati.

Per attivare i controlli javascript si vedano le istruzioni presenti al paragrafo K.

**Nota**. Per tutti gli utenti che non possono usufruire dei controlli javascript la nuova versione della procedura non presenta alcuna differenza con quella precedente.

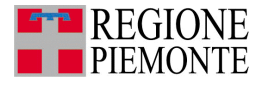

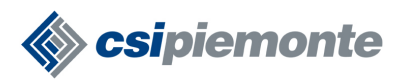

## Sezione 1

## Attivazione della procedura

I Comuni coinvolti nella rendicontazione del Patrimonio di Edilizia Sovvenzionata possono attivare l'applicativo *ERPS* **esclusivamente** attraverso la RUPAR PUBBLICA accessibile da tutte le postazioni che dispongono di un collegamento internet; <u>non risultano più attivi</u> gli accessi via <u>Intranet RUPAR-PIEMONTE</u> e tramite <u>servizio VPN SSL</u> perché presupponevano appositi collegamenti.

## B. Attivazione della procedura tramite RUPAR

Per attivare l'applicativo è necessario:

1. collegarsi al sito web <u>http://www.ruparpiemonte.it</u> e selezionare la voce "Territorio":

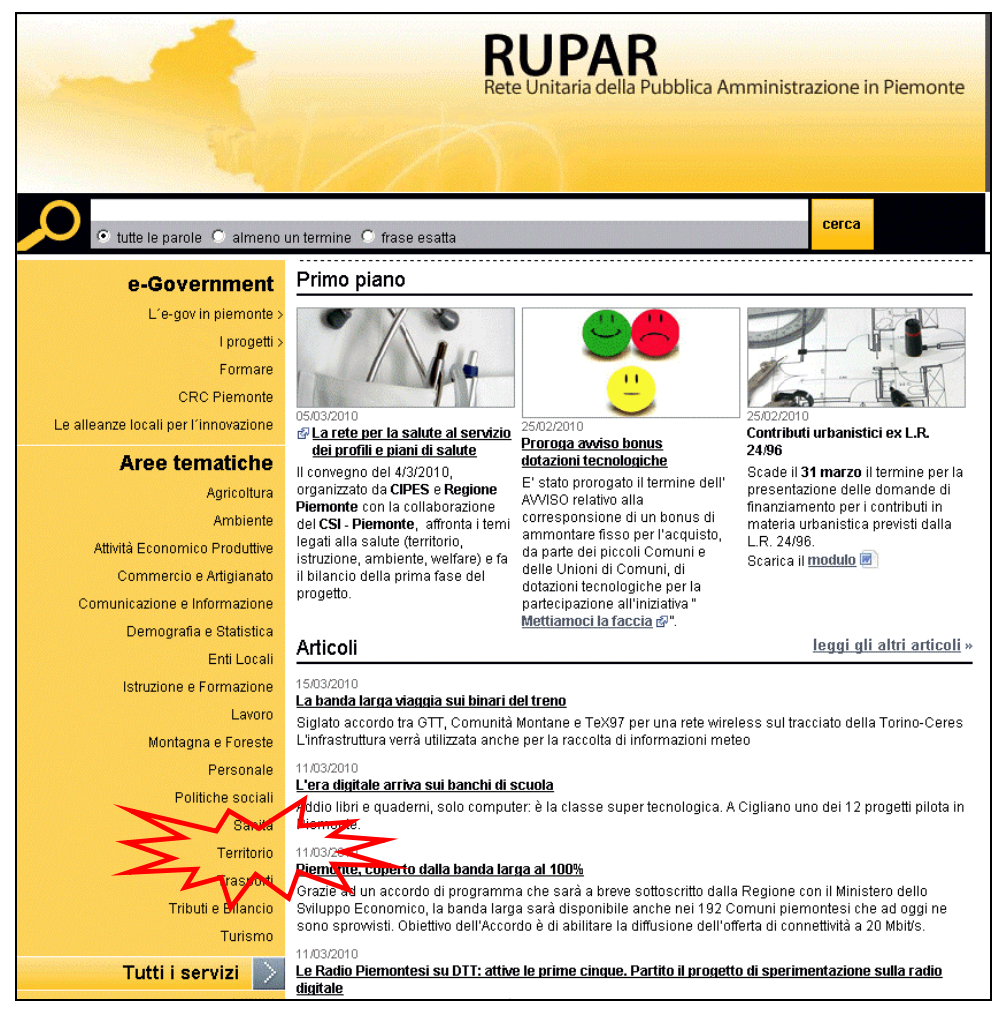

figura 1 – home page RUPAR

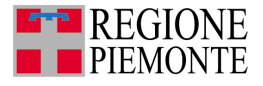

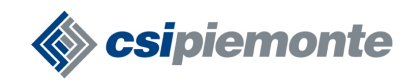

2. al fondo della pagina <u>http://www.ruparpiemonte.it/portal/public/rupar/Territorio</u> cliccare la voce *"ERPS – Rilevazione Assegnazioni e Disagio Abitativo"*:

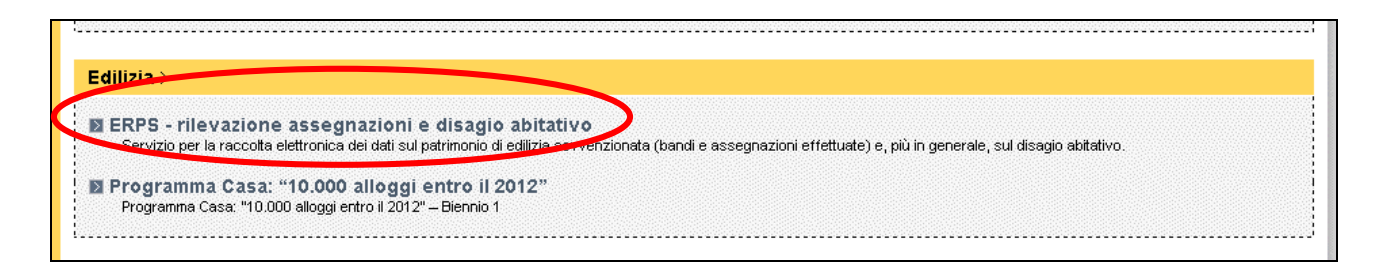

figura 2 – elenco dei servizi pubblicati nell'area Territorio

3. cliccare il bottone "Accedi al servizio" presente nella home-page di ERPS (<u>http://www.ruparpiemonte.it/portal/public/rupar/ERPSRilevazioneAssegnazioniDisagioAbitativo</u>):

| ERPS - rilevazione assegnazioni e disagio a                                                                                                    | abitativo                                                                                                    |  |  |
|----------------------------------------------------------------------------------------------------|----------------------------------------------------------------------------------------------------|--|--|
| introduzione                                                                                                    | V/LZ                                                                                                    |  |  |
| Se non si utilizza la procedura per un periodo di tempo pari a 60 minuti la sessione di lavoro<br>scade e tutti i dati non salvati andranno persi                                                                                                    | Accedi al servizio                                                                                                    |  |  |
| Gli attori del progetto                                                                                                    | Il servizio disponible previa autenticazione tramite user e<br>passivord oppute certificato digitale.<br>Per richieder l'abilitazione al servizio (o modificare i dati                                                                                             |  |  |
| Il servizio, finanziato dalla <b>Regione Piemonte</b> , è stato progettato e gestito dai settori <b>Disciplina e Vigilanza</b> e<br><b>Statistica e Studi</b> della Direzione <b>Programmazione Strategica Politiche Territoriali ed Edilizia</b> ed è stato<br>realizzato dal <b>CSI-Piemonte</b> .<br>I destinatari sono i Comuni in cui sono situati interventi di edilizia residenziale pubblica sowenzionata e che<br>sono interessati alle problematiche inerenti il disagio abitativo.<br><b>Presentazione del servizio</b> | precedentemente inviati) è necessario inoltrare la richiesta<br>alla Direzione Programmazione Strategica, Politiche<br>Territoriali ed Edilizia della Regione Piemonte con le<br>seguenti informazioni:<br>cognome e nome<br>codice fiscale<br>recapito telefonico |  |  |
| La Direzione Programmazione Strategica, Politiche Territoriali ed Edilizia intende promuovere, con questo<br>servizio, la raccolta elettronica dei dati sul patrimonio di edilizia sowenzionata, sui bandi e le assegnazioni<br>effettuate e sul disagio abitativo, al fine di garantire tempestività, uniformità, sicurezza, conservazione<br>strutturata e organizzata delle informazioni nel corso del tempo.                                                                                                    | indirizzo e-mail     Comune o Ente di appartenenza     Comuni da gestire     È possibile inviare la richiesta via fax al numero <b>011 432</b>                                                                                                    |  |  |
| Le analisi dei dati raccolti dai Comuni costituiscono, infatti, un importante momento propedeutico<br>all'adozione di prowedimenti di competenza regionale, nonché alle scelte politiche e strategiche<br>istituzionali in materia.                                                                                                    | Aree tematiche di appartenenza:                                                                                                    |  |  |
| In particolare il servizio si rivolge a:                                                                                                    | <u>Territorio</u>                                                                                                    |  |  |
| <ul> <li>funzionari comunali, per l'inserimento e la consultazione dei dati relativi al patrimonio di edilizia<br/>sowenzionata, ai bandi emessi, alle assegnazioni effettuate e al disagio abitativo;</li> <li>funzionari regionali, per la consultazione e l'analisi dei dati.</li> <li>Utilizzo del servizio</li> </ul>                                                                                                    | ASSISTENZA TECNICA<br>Servizio tecnico<br>tel: 011 3168888<br>hd entilocali@csi.it<br>Informazioni e Assistenza                                                                                                    |  |  |
| Per stampare la scheda di rendicontazione da inviare agli Uffici Regionali è necessario installare sulla<br>propria postazione il software Adobe Acrobat Reader.                                                                                                    | 011 432 2769                                                                                                    |  |  |
| Link utili                                                                                                    | 🖸 ADD THIS 📲 🎡 🐬)                                                                                                    |  |  |
| Norme per le assegnazioni degli alloggi di edilizia residenziale 🚱                                                                                                    |                                                                                                    |  |  |
| Documentazione disponibile                                                                                                    |                                                                                                    |  |  |
| • Manuale Utente 🔑 (1800 Kb)                                                                                                    |                                                                                                    |  |  |

figura 3 – home page ERPS

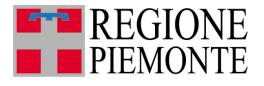

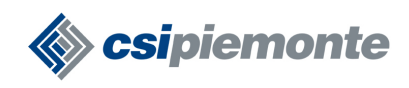

4. superare gli avvisi di protezione cliccando sui bottoni "OK" e "Si":

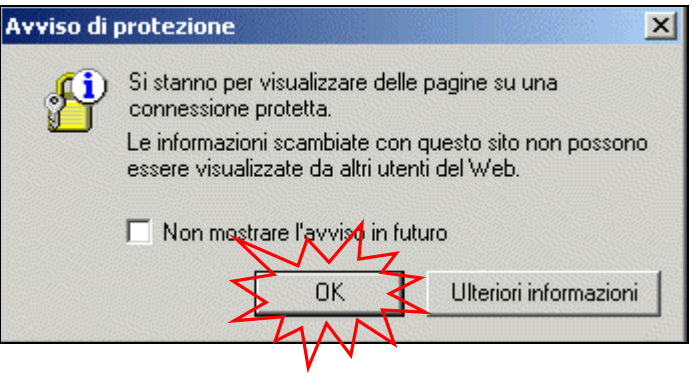

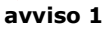

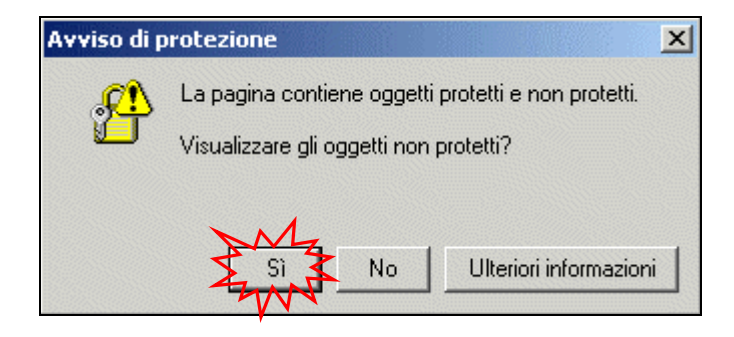

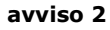

Al termine di queste operazioni l'utente accede alla pagina di login e autenticazione della procedura:

| intranet. rupar piemonte.it                                                                                                    |                                                                                                    |
|----------------------------------------------------------------------------------------------------|----------------------------------------------------------------------------------------------------|
| area di autenticazione                                                                                                    | 1 5                                                                                                    |
| ACCESSO TRAMITE USERNAME E PASSWORD                                                                                                    | Acquisizione delle credenziali                                                                                                    |
| Username: Password: login                                                                                                    | Gli utenti che desiderano usare i servizi di<br>Intranet RuparPiemonte devono<br><b>preventivamente accreditarsi</b> seguendo                                                                                                    |
| ACCESSO TRAMITE CERTIFICATI DIGITALI                                                                                                    | ie struzioni indicate nella nonepage di<br>ciascun servizio.                                                                                                    |
| Se si possiedono: <ul> <li>una smartcard di Infocamere</li> <li>un certificato digitale installato sul vostro browser</li> </ul> allora è nossibile autenticarsi anche senza essersi preventivamente registrati                                                                                                    | Cambio password val<br>Se non si utilizza un certificato digitale<br>(installato su browser o su smart card), la<br>presente funzionalità permette, in caso di<br>smarrimento della password, di sceglierne<br>una nuova.                                                                                                    |
| Anora e possibile adtentitatist anche senza essensi preventivamente registrati.<br>Per autenticarsi con un certificato digitale inserire la smartcard nell'apposito lettore e<br>accedere all'autenticazione con certificato digitale. All'apertura della finestra con<br>l'elenco dei certificati digitali, scegliere quello desiderato e premere enter.<br>autenticazione tramite certificato digitale<br>val | Riferimenti assistenza<br>In caso di problemi durante l'autenticazione<br>mandare una e-mail a<br>redazione@ruparpiemonte.it<br>specificando nell'oggetto il nome del servizio e<br>indicando nome, cognome e numero di<br>telefono.<br>In caso di problemi applicativi contattare<br>invece i riferimenti indicati nella homepage del<br>servizio. |
| RUPAR PIEMONTE LA RETE UNITARIA DELLA PUBBLICA AMMI                                                                                                    | INISTRAZIONE DEL PIEMONTE                                                                                                    |

figura 4 – area di autenticazione

Per una descrizione dettagliata delle modalità di autenticazione si rimanda alla sezione 2 "*Autenticazione Utenti"*.

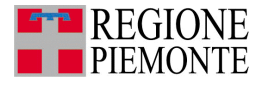

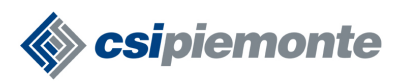

## Sezione 2

## Autenticazione utenti

## C. Richiesta abilitazione utente

I Comuni coinvolti nella rendicontazione del Patrimonio di Edilizia Sovvenzionata e del Disagio Abitativo, possono richiedere l'abilitazione di un loro Funzionario all'utilizzo della procedura "*ERPS*" inviando una comunicazione agli Uffici del Settore Disciplina e Vigilanza della Direzione Edilizia della Regione Piemonte. In questa comunicazione, per ogni Funzionario da abilitare, dovranno essere indicate le seguenti informazioni:

- cognome e nome,
- codice fiscale,
- recapito telefonico,
- indirizzo e-mail,
- ente di appartenenza (Comune, Comunità Collinare, Comunità Montana, Consorzi etc...),
- elenco dei Comuni che può gestire.

La richiesta – o una successiva variazione – deve essere inviata al numero di fax 011 – 432 5591.

Il servizio di assistenza clienti, quindi, verificherà i nominativi dei Funzionari da abilitare e comunicherà direttamente all'interessato le credenziali per accedere alla procedura.

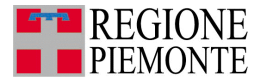

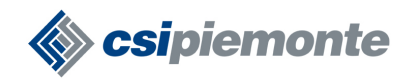

## D. Login

Possono accedere alla procedura *ERPS* <u>solo</u> i Funzionari dei Comuni coinvolti nella rendicontazione del Patrimonio di Edilizia Sovvenzionata e del Disagio Abitativo richiedendo l'abilitazione con una comunicazione agli Uffici Regionali come descritto nel <u>capitolo precedente</u>.

Per utilizzare l'applicativo è necessario accedere alla pagina di login e autenticarsi attraverso una delle seguenti modalità:

- login e password,
- certificato digitale.

| intranet.ruparpiemonte.it                                                                                                    |                                                                                                    |
|----------------------------------------------------------------------------------------------------|----------------------------------------------------------------------------------------------------|
| area di autenticazione                                                                                                    |                                                                                                    |
| home                                                                                                    |                                                                                                    |
| ACCESSO TRAMITE USERNAME E PASSWORD                                                                                                    | Acquisizione delle credenziali                                                                                                    |
| Username:                                                                                                    | Gli utenti che desiderano usare i servizi di<br>Intranet RuparPiemonte devono                                                                                                    |
| Password: login                                                                                                    | preventivamente accreditarsi seguendo<br>le istruzioni indicate nella homepage di                                                                                                    |
| ACCESSO TRAMITE CERTIFICATI DIGITALI                                                                                                    | ciascun servizio.                                                                                                    |
| Se si possiedono:                                                                                                    | Cambio password vai                                                                                                    |
| <ul> <li>una smartcard di Infocamere</li> <li>un certificato digitale installato sul vostro browser</li> </ul>                                                                                                    | Se non si utilizza un certificato digitale<br>(installato su browser o su smart card), la<br>presente funzionalità permette, in caso di<br>smarrimento della password, di sceglierne<br>una nuova.                                                                                                    |
| anora e possibile autenticarsi anche senza essersi preventivamente registi au.                                                                                                    | Riferimenti assistenza                                                                                                    |
| Per autenticarsi con un certificato digitale inserire la smartcard nell'apposito lettore e<br>accedere all'autenticazione con certificato digitale. All'apertura della finestra con<br>l'elenco dei certificati digitali, scegliere quello desiderato e premere enter.<br>autenticazione tramite certificato digitale vai | In caso di problemi durante l'autenticazione<br>mandare una e-mail a<br><b>redazione@ruparpiemonte.it</b><br>specificando nell'oggetto il nome del servizio e<br>indicando nome, cognome e numero di<br>telefono.<br>In caso di problemi applicativi contattare<br>invece i riferimenti indicati nella homepage del<br>servizio. |
| RUPAR PIEMONTE LA RETE UNITARIA DELLA PUBBLICA AMM                                                                                                    | INISTRAZIONE DEL PIEMONTE                                                                                                    |

Figura 5 – area autenticazione ERPS

**Nota.** Il certificato digitale può essere registrato sul PC oppure su una smart-card. In quest'ultimo caso è necessario avere a disposizione l'apposito lettore.

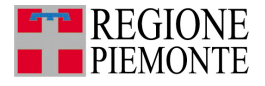

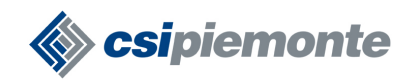

## D.1 Autenticazione tramite login e password

Se il Funzionario Comunale possiede **login e password** dovrà indicare queste informazioni nei campi "username" e "password" e cliccare sul bottone "login"

| ACCESSO TRAMITE USE | RNAME E PASSWORD |
|---------------------|------------------|
| Username:           |                  |
| Password:           | login s          |
|                     |                  |

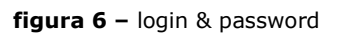

Se l'autenticazione viene superata con successo, l'applicativo visualizza la pagina "Elenco Schede Registrate" con i dati del Funzionario e la descrizione del Comune per cui può operare (vedere paragrafo <u>F.3</u>).

## D.2 Autenticazione attraverso certificato digitale

Se il Funzionario Comunale possiede il certificato digitale dovrà cliccare sul bottone "autenticazione tramite certificato digitale -> vai"

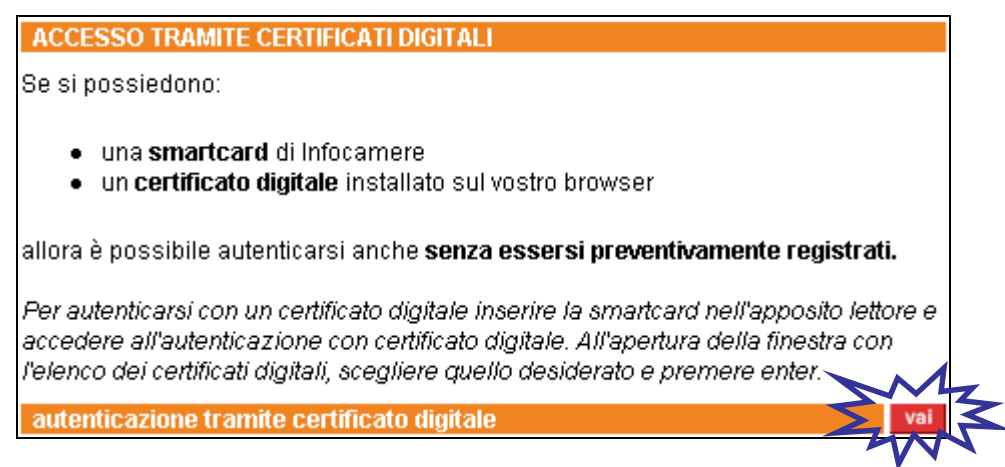

figura 7 – certificato digitale

Se sulla postazione (oppure sulla smart-card) è stato registrato un unico certificato digitale, in automatico l'applicativo lo individua e consente l'autenticazione visualizzando la pagina "Elenco Schede Registrate" con le informazioni sull'utente e sul Comune per il quale può operare. (vedere paragrafo <u>F.3</u>)

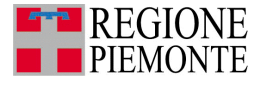

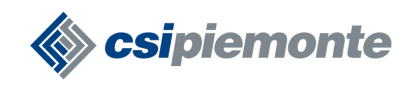

Se sul PC (oppure sulla smart-card) sono stati registrati più certificati, l'applicativo ne visualizza l'elenco. Per proseguire l'utente deve selezionare il certificato di interesse e cliccare sul bottone OK:

|          | È necessario identificare il sito Web da visualizzare.<br>Selezionare il certificato da utilizzare al momento della |
|----------|----------------------------------------------------------------------------------------------------|
| <u> </u> | connessione.                                                                                                    |
|          | CSI Piemonte/DEMOX9/ XXXXX00X00X00X/EXXXXX<br>CSI Piemonte/DEMOx9/ XXXXX00X00X00X/EXXXXX                            |
|          |                                                                                                    |
|          |                                                                                                    |
|          |                                                                                                    |
|          |                                                                                                    |
|          |                                                                                                    |
|          | Ulteriori informazioni Visualizza certificato.                                                                      |

figura 8 – elenco certificati

Il sistema, quindi, visualizza la pagina "Elenco Schede Registrate" con i dati dell'utente e del Comune (vedere paragrafo F.3).

## D.3 Pagina Elenco Schede Registrate

D.3.1 Funzionario associato ad un solo Comune

Superata con successo la fase di autenticazione, il Funzionario accede alla pagina denominata "Elenco Schede Registrate":

| i      | ntranet. <b>rup</b> a | piemonte.it        |                 |                  |                 |
|--------|-----------------------|--------------------|-----------------|------------------|-----------------|
|        | ERPS                  | Rifevarione        | Assegnazio      | oni e Disagio Al | oitativo        |
| home   | e elenco schede       | nuova scheda 🧹     | contatti help   |                  |                 |
| Utente | CSI PIEMONTE DEMO     | 23 Con una ZUBIENA | 1               |                  | chiudi sessione |
| Elenco | Schede Registrate     |                    |                 |                  |                 |
| Anno   | Stato                 | Ultima modifica    | Utente          | Visnalizia       | Stampa          |
| 2005   | Bozza                 | 04/05/2006         | COMUNE_EDILIZIA | visualizza <     |                 |
| 2004   | Confermata            | 10/04/2005         | COMUNE_EDILIZIA | Visualitya       | stampa          |
|        |                       |                    |                 |                  | TW              |
|        |                       |                    |                 |                  |                 |
|        |                       |                    |                 |                  |                 |
|        |                       |                    |                 |                  |                 |
| 4      |                       |                    |                 |                  |                 |
|        |                       |                    |                 |                  |                 |
|        | 1 <sup>2</sup>        |                    |                 |                  |                 |

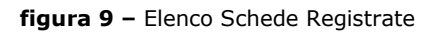

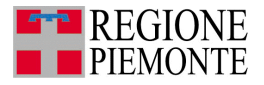

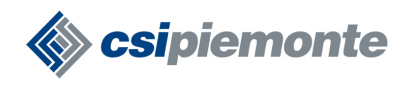

A partire da questa videata, il Funzionario può attivare le principali funzionalità dell'applicativo:

- registrare una nuova scheda attraverso la voce di menu "Nuova Scheda",
- accedere ad una scheda registrata (per visualizzare o modificare i dati) attraverso la voce "visualizza"
- <u>stampare una scheda</u> confermata attraverso la voce "Stampa".

Al primo utilizzo, non essendo presente alcuna scheda, il Funzionario vedrà visualizzato il seguente messaggio:

| int       | ranet.rupa       | <b>r</b> piemonte.i | t          |          |            |             |          |          |
|-----------|------------------|---------------------|------------|----------|------------|-------------|----------|----------|
| bome      | ERPS             | - Rilevazio         | ne Asse    | egnar    | ioni e     | Disagio Á   | bitativo |          |
| Utente: C | SI PIEMONTE DEMO | 21   Comune: PEVE   | RAGNO      | _ noip   |            |             | chiudi   | sessione |
| Elenco so | hede registrate  |                     |            |          |            |             |          |          |
|           |                  |                     |            |          |            |             |          |          |
|           | N                | on ci sono sche     | ede regist | rate. In | serisci nı | iova scheda |          |          |
|           |                  |                     |            |          |            |             |          |          |
|           |                  |                     | e, i       |          |            |             |          |          |

figura 10 – assenza di schede

In seguito, invece, nella pagina "Elenco Schede Registrate" vengono proposte tutte le schede – in bozza o confermate – associate ai periodi di rilevazione a partire dall'anno 2004:

| Elenco | ) Schede Registrate |                 |                                   |            |            |
|--------|---------------------|-----------------|-----------------------------------|------------|------------|
| Anno   | Stato               | Ultima modifica | Utente                            | Visualizza | Stampa 📃 🔺 |
| 2005   | Bozza               | 31/03/2006      | COMUNE_EDILIZIA, CSI<br>PIEMONTE  | visualizza |            |
| 2004   | Confermata          | 31/03/2005      | REG_PMN_EDILIZIA, CSI<br>PIEMONTE | visualizza | stampa     |

#### figura 11 – elenco schede registrate

Per ogni scheda in elenco viene presentato l'anno di rilevazione, lo stato – *bozza* o *confermata* – la data dell'ultima modifica e l'utente che ha effettuato quest'ultima operazione. Associato al nome dell'utente che ha registrato la scheda, la procedura visualizza anche il ruolo: "Comune\_Edilizia" per un Funzionario Comunale oppure "Reg\_Pmn\_Edilizia" per un Funzionario Regionale.

Nell'ultima colonna a destra, solo per le schede *confermate*, viene visualizzata la voce "stampa" che permette di stampare la scheda riassuntiva da inviare agli Uffici Regionali (a questo proposito si rimanda al <u>capitolo J</u>).

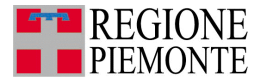

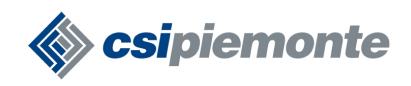

Nella parte superiore della pagina "Elenco Schede Registrate" – così come in tutte le videate realizzate per questo applicativo – è presente il menu caratterizzato dalle seguenti voci:

- i. Home -> per terminare la sessione di lavoro e tornare alla pagina di login;
- ii. Elenco Schede -> associata alla pagina "Elenco Schede Registrate" con l'elenco delle schede relative ai diversi periodi di rendicontazione (a partire dall'anno 2004);
- iii. Nuova Scheda -> per accedere alla funzionalità di registrazione di una nuova scheda;
- iv. Contatti -> che presenta i numeri utili per contattare gli Uffici Regionali e l'assistenza clienti;
- v. Help -> per visualizzare l'help on-line della procedura ERPS.

| int        | ranet. <mark>rupa</mark> | piemonte.i        | t        |       |                          |          |
|------------|--------------------------|-------------------|----------|-------|--------------------------|----------|
|            | ERPS                     | Rilevazion        | ne Asse  | gnazi | ioni e Disagio Abitativo | ed Ba    |
| home       | elenco schede            | nuova scheda      | contatti | help  |                          | e 12     |
| Utente: CS | SI PIEMONTE DEMO         | 21   Comune: PEVE | RAGNO    |       | chiudi                   | sessione |

#### figura 12 – menu ERPS e informazioni utente

Al di sotto del menu sono indicate le informazioni sul Funzionario autenticato e sul Comune per cui può operare. A destra di queste informazioni è presente il bottone "chiudi sessione" che consente di terminare l'applicativo come descritto nel paragrafo <u>F.4</u>.

#### D.3.2 Funzionario associato a più Comuni

Il Funzionario incaricato della gestione di più Comuni, dopo essersi autenticato e prima di accedere alla pagina Elenco Schede Registrate, deve selezionare il Comune per cui intende operare. Nella pagina "Scegli Comune" l'utente deve visualizzare l'elenco dei Comuni:

| intranet.ruparpiemonte.i                                   | t                                                                      |              |
|------------------------------------------------------------|------------------------------------------------------------------------|--------------|
| ERPS - Rilevazior                                          | ne Assegnazioni e Disagio Abitativo                                    |              |
| home elenco schede contatti help                           |                                                                        |              |
| Utente: CSI PIEMONTE DEMO 21   Ente:                       | chiu                                                                   | ıdi sessione |
| Selezione del Comune                                       |                                                                        |              |
| Selezionare il Comune di cui si vogliono gestire i dati re | elativi al Patrimonio di Edilizia Sovvenzionata e al Digagio Abitativo |              |
| Scegli Comune                                              | Seleziona un comune                                                    |              |
| conferma                                                   |                                                                        |              |
|                                                            |                                                                        | 12/1         |

figura 13 - scegli comune

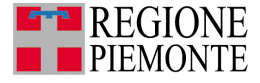

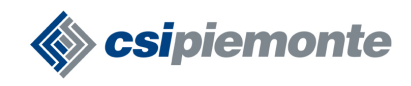

selezionare quello di interesse e cliccare sul bottone conferma:

| int         | ranet. <mark>rupa</mark>       | piemonte.i                | t                       |                  |                  |                    | J.                                                                                                    |          |
|-------------|--------------------------------|---------------------------|-------------------------|------------------|------------------|--------------------|----------------------------------------------------------------------------------------------------|----------|
|             | ERPS                           | - Rilevazion              | ne Asse                 | egnazio          | ni e Disa        | igio Abita         | ativo                                                                                                    | lada     |
| home        | elenco Schede                  | nuova scheda              | contatti                | help 📻           |                  |                    | There is a second second second second second second second second second second second second second second se | 16 (m)   |
| Utente: CS  | SI PIEMONTE DEMO<br>del Comune | 23   Ente:                |                         |                  |                  |                    | chiudi                                                                                                    | sessione |
| Selezionare | e il Comune di cui si ve       | ogliono gestire i dati re | elativi al Patrii       | monio di Edilizi | ia Sovvenzionati | a e al Disagio Abi | tativo                                                                                                    |          |
| Scegli Cor  | пиле                           |                           | Seleziona               | un comune        |                  | •                  |                                                                                                    |          |
| confer      | ma                             |                           | Seleziona u<br>VOLPIANO | in comune        |                  |                    |                                                                                                    |          |
|             |                                |                           | ZUBIENA                 |                  |                  |                    |                                                                                                    | N        |

figura 14 – conferma comune

**Nota**. Con la richiesta di <u>abilitazione utente</u> è necessario comunicare l'elenco dei Comuni che il Funzionario può gestire. Questo elenco, però, può variare se un Comune non risulta più abilitato all'utilizzo della procedura *ERPS*.

#### D.3.3 Comune non abilitato

Superata con successo la fase di autenticazione, il Funzionario può accedere alla seguente videata:

| intranet.rupar piemonte.it                                                                                        |
|----------------------------------------------------------------------------------------------------|
| disagio abitativo e assegnazione bandi                                                                            |
| Accesso all'applicativo                                                                                           |
|                                                                                                    |
| ATTENZIONE:<br>Il comune di <\$\$Nome_Comune> non risulta abilitato a utilizzare l'applicativo.                   |
| Per ulteriori informazioni e richiedere l'abilitazione<br>contattare gi Uffici della Direzione Regionale Edilizia |
|                                                                                                    |
| torna alla home vai                                                                                               |
|                                                                                                    |

figura 15 – comune non abilitato

Questa pagina viene visualizzata quando il Comune non risulta abilitato alla compilazione in formato elettronico della scheda "Rilevazione Assegnazioni e Disagio Abitativo".

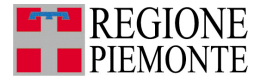

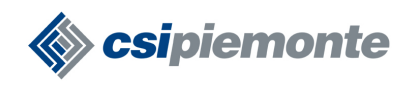

Per richiedere ulteriori dettagli è necessario contattare il Settore Disciplina e Vigilanza i cui riferimenti si possono trovare nella pagina visualizzata cliccando sulla voce *Uffici della Direzione Regionale Edilizia*.

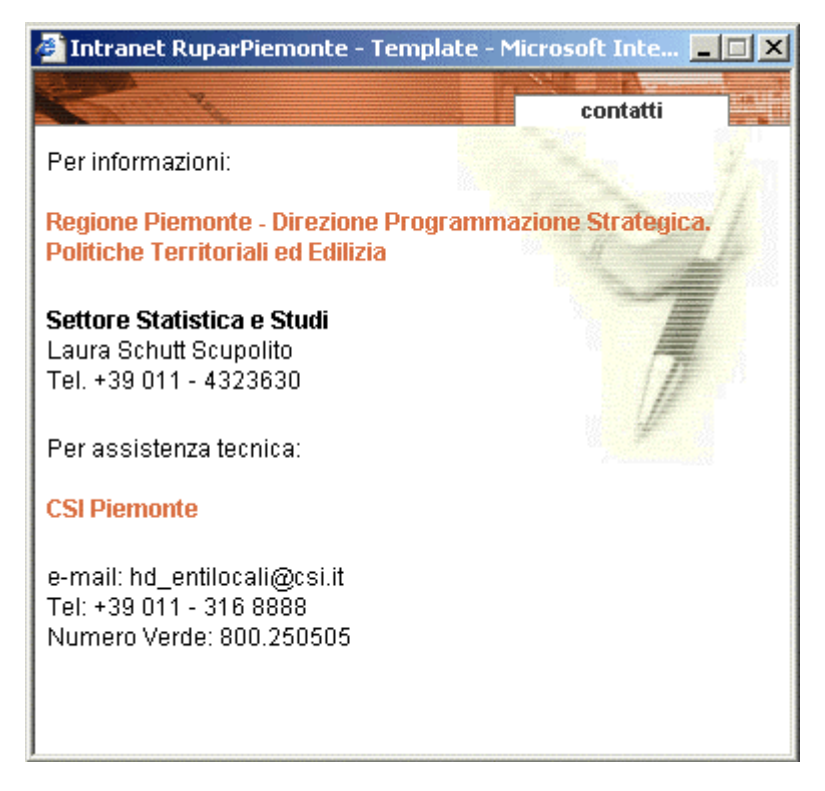

figura 16 – pagina dei contatti

Se un Funzionario può operare per più Comuni e tutti vengono disabilitati, l'applicativo visualizzerà la pagina di selezione del Comune con l'elenco "Scegli Comune" vuoto:

| intr        | ranet. <mark>rupa</mark> | piemonte.i                | t                 |                   |                 |                    | ø                                         | <u>i</u>              |
|-------------|--------------------------|---------------------------|-------------------|-------------------|-----------------|--------------------|-------------------------------------------|-----------------------|
|             | ERPS                     | - Rilevazion              | ne Asse           | egnazior          | ni e Disa       | gio Abita          | ativo                                     | lean                  |
| home        | elenco Schede            | nuova scheda              | contatti          | help              |                 |                    |                                           | 15 10. <sup>111</sup> |
| Utente: CS  | SI PIEMONTE DEMO         | 23   Ente:                |                   |                   |                 |                    | chiudi                                    | sessione              |
| Selezione   | del Comune               |                           |                   |                   |                 |                    |                                           |                       |
| Selezionare | il Comune di cui si vo   | ogliono gestire i dati re | elativi al Patri. | monio di Edilizia | n Sovvenzionata | e al Disagio Abii  | tativo                                    |                       |
| Scegli Con  | nune                     |                           | Seleziona         | un comune         |                 | •                  |                                           |                       |
| confer      | ma                       |                           | Seleziona (       | un comune         |                 |                    |                                           |                       |
|             | 1 Star                   |                           |                   |                   |                 | <u>Obar San an</u> | in an an an an an an an an an an an an an | <b>RU</b>             |

figura 17 – comuni disabilitati

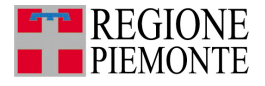

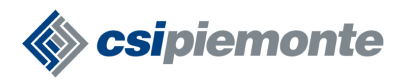

## **D.4 Chiudi Sessione**

Per terminare la procedura l'utente ha a disposizione il bottone **chiudi sessione** presente in tutte le videate realizzate per la procedura ERPS.

In seguito al click su questo bottone, l'applicativo visualizza la seguente pagina di conferma:

| ERPS - Rilevazione Assegnazioni e Disagio Abitativo                                                                                                    |    |
|----------------------------------------------------------------------------------------------------|----|
| Conferma uscita dalla sessione                                                                                                    |    |
| Confermi l'uscita dalla sessione di lavoro?                                                                                                    |    |
| Si ricorda che, per motivi di sicurezza, se desideri accedere come altro utente<br>é opportuno chiudere questa finestra del browser e tutte le finestre figlie<br>(ossia quelle che sono state aperte a partire da questa con i comandi CTRL + N o Nuovo dal Menu File). |    |
| indietro Conferma e prosegui                                                                                                    | AW |

figura 18 – conferma uscita ERPS

Cliccando sul bottone "conferma e prosegui -> vai" l'utente ritorna alla pagina di login e autenticazione.

Cliccando, invece, sul bottone **indietro**, l'utente torna alla pagina visualizzata in precedenza. Per chiudere la sessione di lavoro è possibile utilizzare anche la voce di menu "home". La procedura visualizza sempre la pagina di conferma (<u>figura 29</u>) e cliccando sul bottone "conferma e prosegui" si visualizza la home-page del servizio ERPS (<u>figura 3</u>).

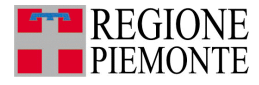

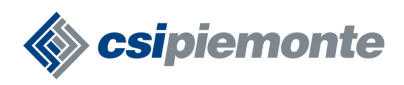

## Sezione 3

## Registrazione scheda di rendicontazione

## E. Nuova Scheda

Cliccando sulla voce di menu **Nuova scheda** il Funzionario accede alla funzionalità per la registrazione di una nuova scheda:

| intranet.rupar piemonte.                                 | it                                                   |                   |
|----------------------------------------------------------|------------------------------------------------------|-------------------|
| ERPS - Rilevazio                                         | ne Assegnazioni e Disagio                            | o Abitativo       |
| home Elenco Schede Nuova scheda                          | Contatti Help                                        |                   |
| Utente: CSI PIEMONTE DEMO 21   Ente: Comune              | di PARETO                                            | chiudi sessione   |
| Scheda informativa del comune di PARETO - Pr             | ovincia di ALESSANDRIA                               |                   |
| Stato scheda:   Anno:                                    |                                                      |                   |
| Patrimonio Edilizia Sovvenzionata Assegnaz               | ione alloggi 🔹 Dati ultima Graduatoria               | Disagio abitativo |
| Patrimonio di Edilizia Sovvenzionata sito nel Co         | mune (art. 1, L.R. 46/95)                            |                   |
| Attenzione: I Dati riguardanti l'assenza di Alloggi sono | obbligatori solo se il numero totale di alloggi è 0. |                   |
| Tutti gli altri campi sono obbligatori.<br>Dati alloggi  |                                                      |                   |
| Numero totale di alloggi                                 |                                                      |                   |
| a) gestiti dal Comune                                    |                                                      |                   |
|                                                          |                                                      |                   |
|                                                          |                                                      |                   |
| c) attra gestione                                        |                                                      |                   |
| Dati riguardanti l'assenza di alloggi                    |                                                      |                   |
| Causa dell'assenza di alloggi ImgErrore                  | Mai ottenuto finanziamento                           | •                 |
| Note riguardanti l'assenza di alloggi                    |                                                      | ×                 |
| Dati abitanti                                            |                                                      |                   |
| Numero Abitanti                                          |                                                      |                   |
| torna all'elenco annulla registr                         | a conferma                                           |                   |
|                                                          |                                                      |                   |

figura 19 – nuova scheda

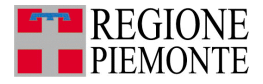

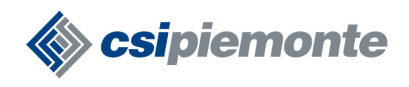

Nella parte superiore della pagina si possono trovare il menu, le informazioni su utente e Comune e il bottone "chiudi sessione" descritti, rispettivamente, nei paragrafi  $\underline{F.3}$  e  $\underline{F.4}$ .

Sono presenti, inoltre, le voci per accedere alle quattro sezioni che costituiscono la scheda:

- Patrimonio di Edilizia Sovvenzionata,
- Assegnazioni Alloggi,
- Dati Ultima Graduatoria,
- Disagio Abitativo.

| Stato scheda:   Anno:             |                      |                         |                   |
|-----------------------------------|----------------------|-------------------------|-------------------|
| Patrimonio Edilizia Sovvenzionata | Assegnazione alloggi | Dati ultima Graduatoria | Disagio abitativo |
|                                   | figura 20 – sezi     | oni della scheda        |                   |

La voce evidenziata in "blu" rappresenta la sezione attiva; le altre voci, invece, consentono di passare da una sezione all'altra con un click su quella di interesse.

Nella parte inferiore di questa pagina, infine, sono presenti i bottoni "torna all'elenco", "annulla", "registra" e "conferma":

torna all'elenco annulla registra conferma

figura 21 – bottoni di gestione della scheda

che consentono, rispettivamente:

- Torna all'elenco -> la visualizzazione della pagina "Elenco Schede Registrate";
- annulla -> la "cancellazione" delle informazioni inserite esclusivamente nella sezione attiva;
- registra
   -> la registrazione delle informazioni indicate nelle quattro sezioni;
- conferma
   -> la conferma di tutti i dati della scheda che può avvenire solo se l'utente ha
   compilato tutti i campi presenti nelle sezioni.

In seguito all'operazione "registra" il Funzionario può accedere alla scheda per apportare le necessarie modifiche e per completarla. Dopo l'operazione "conferma", invece, il funzionario può accedere alla scheda solo in modalità lettura.

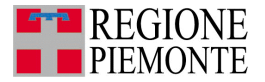

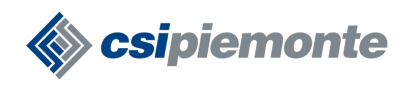

## E.1 Avviso Scheda Doppia

Se il Funzionario clicca sulla voce di menu "Nuova Scheda" ma nell'archivio regionale è già presente una scheda per l'anno di rilevazione in corso, l'applicativo presenterà la seguente videata:

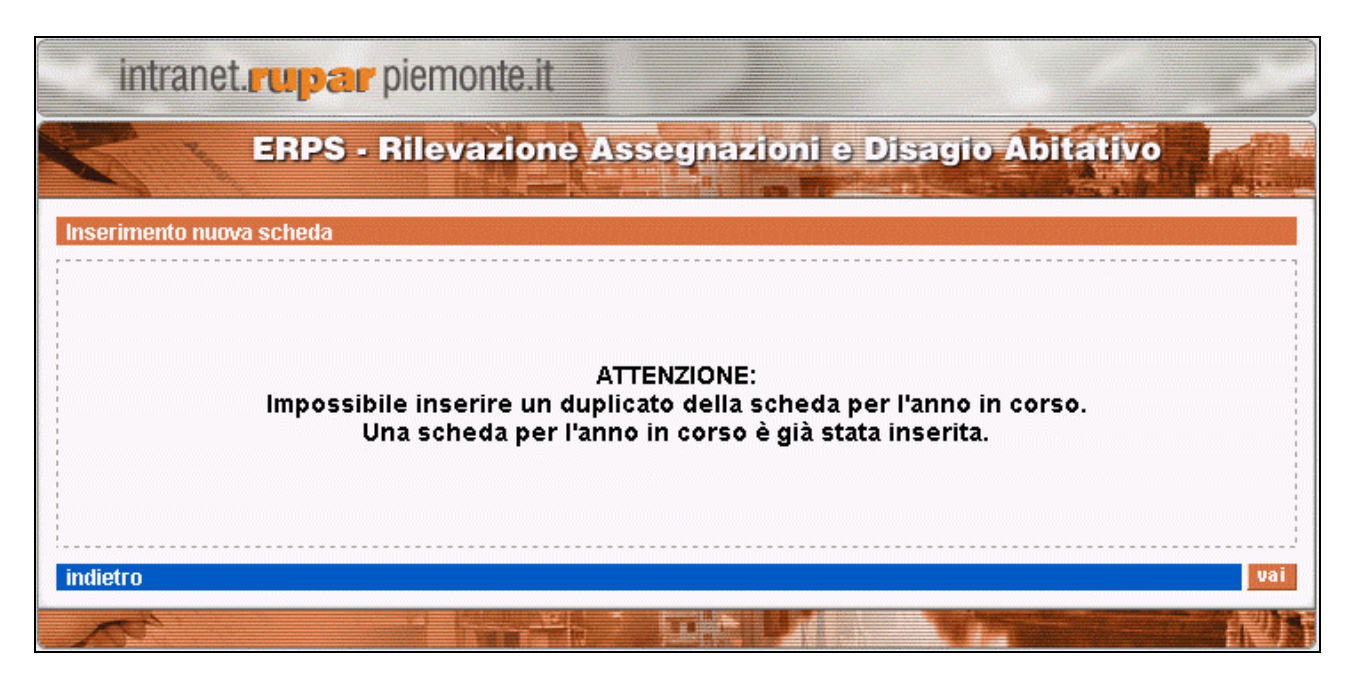

figura 22 - avviso scheda doppia

Il Funzionario, quindi, può operare solo se la scheda relativa all'anno oggetto della rilevazione è ancora nello stato "bozza".

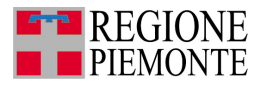

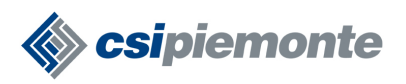

### E.2 Sezione Patrimonio Edilizia Sovvenzionata

La sezione "Patrimonio Edilizia Sovvenzionata" (<u>figura 30</u>) consente la registrazione della seguenti informazioni:

- Dati Alloggi:
  - Numero totale alloggi -> numero totale di alloggi di Edilizia Sovvenzionata presenti nel Comune;
  - ii. gestiti dal Comune -> numero di alloggi di Edilizia Sovvenzionata presenti nel Comune e gestiti dal Comune stesso;
  - iii. gestiti dall'ATC -> numero di alloggi di Edilizia Sovvenzionata presenti nel Comune e gestiti da un'ATC;
  - iv. altra gestione -> numero di alloggi di Edilizia Sovvenzionata presenti nel Comune e gestiti da Enti diversi dal Comune e dall'ATC;
- Dati riguardanti l'assenza di alloggi:
  - causa dell'assenza di alloggi -> elenco delle possibili cause da associare all'assenza di alloggi di Edilizia Sovvenzionata nel Comune;
  - ii. note -> campo di testo per registrare ulteriori note sull'assenza di alloggi di edilizia Sovvenzionata;
- Dati abitanti:
  - i. Numero abitanti -> numero di abitanti del Comune (ultimo dato disponibile).

Una volta compilata (anche parzialmente) questa sezione, l'utente può registrare le informazioni con un click sul bottone registra oppure passare a compilare le altre sezioni della scheda. In entrambi i casi, l'applicativo effettua controlli formali sui dati inseriti (ad esempio un campo numerico deve essere valorizzato con un numero, un campo data deve essere valorizzato con una data valida, etc...). Se questi controlli non vengono superati, l'applicativo non consente la registrazione della scheda oppure il passaggio alla compilazione della sezione successiva. In questo caso l'applicativo visualizza opportuni messaggi per suggerire la corretta compilazione della sezione "Patrimonio di Edilizia Sovvenzionata" (per una descrizione dettagliata dei messaggi di errore si rimanda al paragrafo H.1).

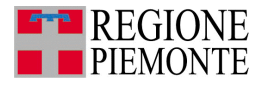

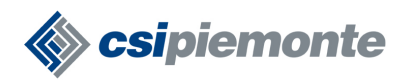

## E.3 Sezione Assegnazione Alloggi

Con un click sulla voce "Assegnazione Alloggi"

| Stato scheda:   Anno:                                                         | -                 |
|-------------------------------------------------------------------------------|-------------------|
| Patrimonio Edilizia Sowenzionata Assegnazione alloggi Dati ultima Graduatoria | Disagio abitativo |
|                                                                               |                   |

#### l'utente accede alla seguente videata:

|                                             | ERPS                                                                              | - Rilevazio                                                  | ne Asse                             | egnazioni e Disa                                                                | gio Abitativo                                      |          |
|---------------------------------------------|-----------------------------------------------------------------------------------|--------------------------------------------------------------|-------------------------------------|---------------------------------------------------------------------------------|----------------------------------------------------|----------|
| home                                        | elenco schede                                                                     | nuova scheda                                                 | contatti                            | help <b>a hy second</b>                                                         |                                                    |          |
| Utente: CS                                  | SI PIEMONTE DEMO                                                                  | 21   Ente: Comune                                            | di PARETO                           |                                                                                 | chiudi                                             | sessione |
| Scheda ir                                   | iformativa del comu                                                               | ine di PARETO - Pro                                          | wincia di AL                        | ESSANDRIA                                                                       |                                                    |          |
| Stato sch                                   | eda:   Anno:                                                                      |                                                              |                                     |                                                                                 |                                                    |          |
| Patrimon                                    | io Edilizia Sovvenzi                                                              | onata Assegnazi                                              | one Alloggi                         | Dati Ultima Graduatoria                                                         | Disagio Abitativo                                  |          |
| Assegnaz                                    | zioni di alloggi di edil                                                          | lizia sovvenzionata                                          | (art. 1, L.R. 4                     | 1695 e s.m.i.)                                                                  |                                                    |          |
| Attenzione:<br>(che verrà (<br>Tutti i camp | : se il bando <b>non è m</b> i<br>compilata in automatici<br>vi sono obbligatori. | <b>ai stato emesso</b> , non<br>o) mentre il campo <b>As</b> | sarà necessa<br><b>segnazioni s</b> | ario compilare la sezione <b>Dati L</b><br><b>u graduatoria</b> dovrà essere in | <b>litima Graduatoria</b><br>npostato a <b>0</b> . |          |
| Dati del b                                  | ando                                                                              |                                                              |                                     |                                                                                 |                                                    |          |
| <ul> <li>Ultime<br/>(gg/mm/a)</li> </ul>    | o bando generale en<br>aaa)                                                       | nesso in data                                                |                                     |                                                                                 |                                                    |          |
| 🔘 Bando                                     | o mai emesso                                                                      |                                                              |                                     |                                                                                 |                                                    |          |
| Dati allog                                  | gi                                                                                |                                                              |                                     |                                                                                 |                                                    |          |
| Totale allo<br>l'assegna                    | oggi resisi disponibil<br>zione nel corso dell'                                   | li per<br>anno                                               |                                     |                                                                                 |                                                    |          |
| Dati asse                                   | gnazioni                                                                          |                                                              |                                     |                                                                                 |                                                    |          |
| Totale ass<br>nel corso                     | segnazioni compless<br>dell'anno                                                  | sivamente disposte                                           |                                     |                                                                                 |                                                    |          |
| Assegnaz                                    | tioni su graduatoria                                                              |                                                              |                                     |                                                                                 |                                                    |          |
| Assegnaz                                    | ioni su riserva (art.1                                                            | 3)                                                           |                                     |                                                                                 |                                                    |          |
| a) per sfra                                 | atto                                                                              |                                                              |                                     |                                                                                 |                                                    |          |
| b) per altr                                 | e emergenze                                                                       |                                                              |                                     |                                                                                 |                                                    |          |
| torna all'e                                 | elenco annulla                                                                    | a registra                                                   | a C                                 | onferma                                                                         |                                                    |          |
| AC.                                         | • •                                                                               |                                                              |                                     |                                                                                 |                                                    | and the  |

figura 23 – Assegnazione Alloggi

In questa sezione si possono registrare le seguenti informazioni:

- Dati del bando:
  - i. data di emissione dell'ultimo bando generale, oppure l'informazione "bando mai emesso" se non è stato mai emesso alcun bando;
- Dati alloggi:
  - alloggi resisi disponibili per l'assegnazione nel corso dell'anno -> sono da considerare disponibilità dell'anno tutti gli alloggi liberi dall'1 gennaio al 31 dicembre, ivi compresi quelli eventualmente liberatisi nell'anno precedente, ma non assegnati entro il 31 dicembre del medesimo;

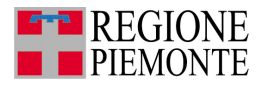

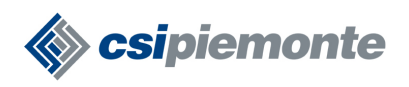

- Dati assegnazioni:
  - assegnazioni complessivamente disposte nel corso dell'anno -> assegnazioni disposte dall'1 gennaio al 31 dicembre dell'anno oggetto di rilevazione;
  - ii. assegnazioni su graduatoria -> numero di assegnazioni disposte su graduatoria;
  - iii. assegnazioni su riserva -> numero di assegnazioni effettuate al di fuori della graduatoria, ai sensi dell'art. 13 della L.R. 46/95;
  - iv. assegnazioni su riserva a seguito di sfratto -> numero di assegnazioni effettuare su riserva a seguito di sfratto;
  - v. assegnazione su riserva a seguito di altre emergenze -> numero di assegnazioni effettuare su riserva a seguito di altre emergenze;

Una volta compilata (anche parzialmente) questa sezione, l'utente può registrare le informazioni con un click sul bottone registra oppure passare a compilare le altre sezioni della scheda. In entrambi i casi, l'applicativo effettua controlli formali sui dati inseriti (ad esempio un campo numerico deve essere valorizzato con un numero, un campo data deve essere valorizzato con una data valida, etc...). Se questi controlli non vengono superati, l'applicativo non consente la registrazione della scheda oppure il passaggio alla compilazione della sezione successiva. In questo caso, inoltre, l'applicativo visualizza opportuni messaggi per suggerire la corretta compilazione della sezione "Assegnazione Alloggi" (per una descrizione dettagliata dei messaggi di errore si rimanda al paragrafo <u>H.2</u>).

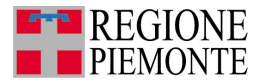

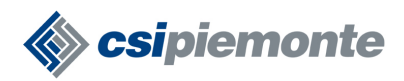

## E.4 Sezione Dati Ultima Graduatoria

Con un click sulla voce "Dati Ultima Graduatoria"

| Stato scheda:   Anno:             |                      | N                       |                   |
|-----------------------------------|----------------------|-------------------------|-------------------|
| Patrimonio Edilizia Sovvenzionata | Assegnazione alloggi | Dati ultima Graduatoria | Disagio abitativo |
|                                   |                      | ZVVY                    |                   |

#### l'utente accede alla seguente videata:

| intranet.rupar piemonte.it                                                             |                                           |
|----------------------------------------------------------------------------------------|-------------------------------------------|
| ERPS - Rilevazione Assegnazioni e Disagio Abita                                        | tivo                                      |
| home   Elenco Schede   Nuova scheda   Contatti   Help                                  |                                           |
| Utente: CSI PIEMONTE DEMO 21   Ente: Comune di PARETO                                  | chiudi sessione                           |
| Scheda informativa del comune di PARETO - Provincia di ALESSANDRIA                     |                                           |
| Stato scheda:   Anno:                                                                  |                                           |
| Patrimonio Edilizia Sovvenzionata Assegnazione alloggi Dati ultima Graduatoria Disagio | abitativo                                 |
| Tutti i campi sono obbligatori.                                                        |                                           |
| Dati ultima graduatoria                                                                |                                           |
| Data ultima graduatoria approvata (gg/mm/aaaa)                                         |                                           |
| Data di pubblicazione del bando (gg/mm/aaaa)                                           |                                           |
| Totale Numero richiedenti inseriti nell'ultima graduatoria                             |                                           |
| Numero assegnazioni effettuate a valere sull'ultima graduatoria                        |                                           |
| Numero richiedenti cancellati dall'ultima graduatoria                                  |                                           |
| Numero domande insoddisfatte                                                           |                                           |
| Torna all'elenco annulla registra conferma                                             |                                           |
|                                                                                        | en an an an an an an an an an an an an an |

figura 24 - sezione "Dati Ultima Graduatoria"

In questa sezione si possono registrare le seguenti informazioni:

- i. Data ultima graduatoria approvata -> data di approvazione dell'ultima graduatoria;
- Data di pubblicazione del bando -> data di pubblicazione del bando a cui è associata l'ultima graduatoria approvata;
- iii. Totale numero richiedenti inseriti nell'ultima graduatoria -> numero totale dei richiedenti inseriti nell'ultima graduatoria;
- iv. Numero assegnazioni effettuate a valere sull'ultima graduatoria -> numero totale delle assegnazioni disposte a valere sull'ultima graduatoria, dal momento dell'approvazione di quest'ultima fino al 31 dicembre dell'anno oggetto della rilevazione;
- Numero di richiedenti cancellati dall'ultima graduatoria -> numero totale dei nuclei che hanno volontariamente rinunciato, quelli che a vario titolo sono stati cancellati e i nuclei inseriti in graduatoria che abbiano nel frattempo beneficiato di assegnazioni su riserva;

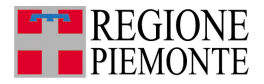

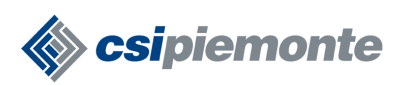

vi. Numero domande insoddisfatte -> numero totale delle domande insoddisfatte che deve corrispondere alla differenza tra i richiedenti validamente collocati nell'ultima graduatoria meno le assegnazioni effettuate sulla medesima e meno quelli cancellati (riportati nel campo "numero richiedenti cancellati dall'ultima graduatoria").

Una volta compilata (anche parzialmente) questa sezione, l'utente può registrare le informazioni con un click sul bottone registra oppure passare a compilare le altre sezioni della scheda. In entrambi i casi, l'applicativo effettua controlli formali sui dati inseriti (ad esempio un campo numerico deve essere valorizzato con un numero, un campo data deve essere valorizzato con una data valida, etc...). Se questi controlli non vengono superati, l'applicativo non consente la registrazione della scheda oppure il passaggio alla compilazione della sezione successiva. In questo caso, inoltre, l'applicativo visualizza opportuni messaggi per suggerire la corretta compilazione della sezione "Dati Ultima Graduatoria" (per una descrizione dettagliata dei messaggi di errore si rimanda al paragrafo H.3).

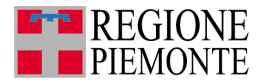

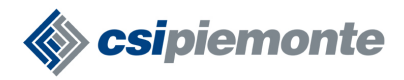

## E.5 Sezione Disagio Abitativo

Con un click sulla voce "Disagio Abitativo"

| Stato scheda:   Anno:             |                      |                         | - ~1-             |
|-----------------------------------|----------------------|-------------------------|-------------------|
| Patrimonio Edilizia Sovvenzionata | Assegnazione alloggi | Dati ultima Graduatoria | Disagio abitativo |
|                                   |                      |                         |                   |

l'utente accede alla seguente videata:

| intranet.rupar piemonte.it                                                                       |
|--------------------------------------------------------------------------------------------------|
| ERPS - Rilevazione Assegnazioni e Disagio Abitativo                                              |
| Utente: CSI PIEMONTE DEMO 21   Ente: Comune di PARETO chiudi sessione                            |
| Scheda informativa del comune di PARETO - Provincia di ALESSANDRIA                               |
| Stato scheda:   Anno:                                                                            |
| Patrimonio Edilizia Sovvenzionata Assegnazione alloggi Dati ultima Graduatoria Disagio abitativo |
| Tutti i campi sono obbligatori.                                                                  |
| Dati sfratti convalidati                                                                         |
| O Numero sfratti convalidati nell'anno                                                           |
| O Dato non disponibile                                                                           |
| Dati sfratti eseguiti                                                                            |
| O Numero sfratti eseguiti nell'anno                                                              |
| 🔘 Dato non disponibile                                                                           |
| Dati su famiglie                                                                                 |
| Famiglie in situazione di disagio abitativo                                                      |
| Famiglie assistite                                                                               |
| Torna all'elenco annulla registra conferma                                                       |
|                                                                                                  |

figura 25 – sezione Disagio Abitativo

In questa sezione si possono registrare le seguenti informazioni:

- Dati sfratti convalidati:
  - Numero sfratti convalidati nell'anno -> il dato sugli sfratti convalidati, se non conosciuto,
     va richiesto, a cura del Comune, al competente Ufficio del Tribunale;
  - Dato non disponibile -> da selezionare se non è possibile in alcun modo recuperare il dato sugli sfratti convalidati;
- Dati sfratti eseguiti:
  - Numero sfratti eseguiti nell'anno -> il dato sugli sfratti eseguiti, se non conosciuto, va richiesto, a cura del Comune, al competente Ufficio del Tribunale;

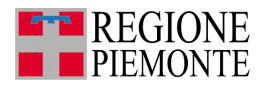

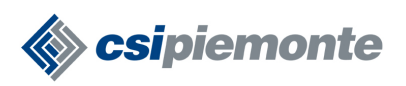

- Dato non disponibile-> da selezionare se non è possibile in alcun modo recuperare il dato sugli sfratti eseguiti;
- Dati su famiglie:
  - Famiglie in situazione di disagio abitativo -> numero di famiglie senza fissa dimora o con sistemazioni precarie o in abitazioni inadeguate e/o malsane, documentate presso il Comune;
  - Famiglie assistite -> numero di famiglie che beneficiano di forme di assistenza economica da parte del Comune; se la forma di assistenza viene assicurata per il tramite di Consorzi, comunque denominati, il Comune dovrà aver cura di reperire il dato relativo ai propri residenti dal Consorzio medesimo.

Una volta compilata (anche parzialmente) questa sezione, l'utente può registrare le informazioni con un click sul bottone registra oppure passare a compilare le altre sezioni della scheda. In entrambi i casi, l'applicativo effettua controlli formali sui dati inseriti (ad esempio un campo numerico deve essere valorizzato con un numero, un campo data deve essere valorizzato con una data valida, etc...). Se questi controlli non vengono superati, l'applicativo non consente la registrazione della scheda oppure il passaggio alla compilazione della sezione successiva. In questo caso, inoltre, l'applicativo visualizza opportuni messaggi per suggerire la corretta compilazione della sezione "Disagio Abitativo" (per una descrizione dettagliata dei messaggi di errore si rimanda al paragrafo <u>H.4</u>).

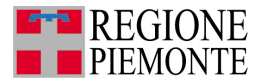

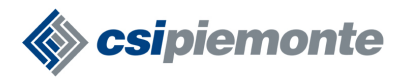

## F. Registra Scheda

Per salvare la scheda, il Funzionario Comunale ha a disposizione il bottone <u>reqistra</u>. Questa operazione si conclude se vengono superati i controlli formali descritti nei paragrafi successivi. La procedura, quindi, visualizza la pagina "elenco Schede Registrate" con la scheda appena creata o modificata nello stato *bozza*:

| ir      | intranet.ruparpiemonte.it |                    |                     |                  |                                                                                                    |      |
|---------|---------------------------|--------------------|---------------------|------------------|----------------------------------------------------------------------------------------------------|------|
| home    | ERPS<br>elenco schede     | - Rilevazion       | e Assegnazio        | ni e Disagio /   | Abitativo                                                                                                    |      |
| Utente: | CSI PIEMONTE DEMO         | 23   Comune: ZUBIE | NA                  |                  | chiudi sess                                                                                                    | ione |
| Elenco  | Schede Registrate         |                    |                     |                  |                                                                                                    |      |
| Anno    | State                     | Ultima modifica    | Utente 📉 🛰          | Visualizta       | Stampa                                                                                                    |      |
| 2005    | Bozza                     | 04/05/2006         | COMUNE_EDILIZIA     | 🔨 visualizza 🧹 👘 |                                                                                                    |      |
| 2004    | Confermata                | 10/04/2005         | COMUNE_EDILIZIA     | visualizza       | stampa                                                                                                    |      |
|         |                           |                    |                     |                  |                                                                                                    |      |
|         |                           |                    |                     |                  |                                                                                                    | Y    |
| 4       |                           |                    |                     |                  |                                                                                                    | Þ    |
|         | 4                         |                    | iş û <u>Deks</u> il |                  | and the second second se | NU)  |

figura 26 – pagina Elenco Schede Registrate

Questa scheda potrà essere modificata e/o completata in qualunque momento accedendovi con un click sulla voce "visualizza".

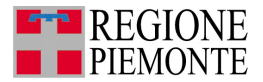

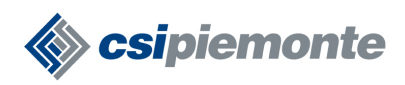

## F.1 Controlli formali in sezione "Patrimonio Edilizia Sovvenzionata"

Quando l'utente registra la scheda l'applicativo verifica che nella sezione "Patrimonio di Edilizia Sovvenzionata" i campi "numero totale alloggi", "gestiti dal comune", "gestiti dall'ATC", "altra gestione" e "numero abitanti", se valorizzati , presentino un valore numerico:

| Dati alloggi                            |                                                                               |
|-----------------------------------------|-------------------------------------------------------------------------------|
| Numero totale di alloggi                | 100                                                                           |
| a) gestiti dal Comune                   | 20                                                                            |
| b) gestiti dall'ATC                     | 80                                                                            |
| c) altra gestione                       | 0                                                                             |
| Dati riguardanti l'assenza di alloggi   |                                                                               |
| Causa dell'assenza di alloggi ImgErrore | Seleziona causa                                                               |
| Note riguardanti l'assenza di alloggi   | ulteriore nota sull'eventuale assenza<br>di alloggi di Edilizia Sovvenzionata |
| Dati abitanti                           |                                                                               |
| Numero Abitanti                         | 8500                                                                          |

figura 27 – compilazione sezione "Patrimonio Edilizia Sovvenzionata"

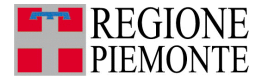

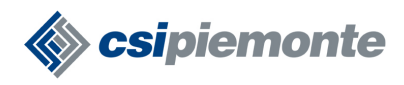

Se la sezione non viene compilata correttamente, l'applicativo visualizza un opportuno messaggio di errore e indica quali campi sono errati:

| Patrimonio Edilizia Sovvenzionata                                                                                                    | AssegnazioneAlloggi             | DatiUltimaGraduatoria              | DisagioAbitativo |  |  |
|----------------------------------------------------------------------------------------------------|---------------------------------|------------------------------------|------------------|--|--|
| Patrimonio di Edilizia Sovvenzionata sito nel Comune (art. 1, L.R. 46/95)                                                                                                    |                                 |                                    |                  |  |  |
| Attenzione: I Dati riguardanti l'assenza di )<br>Tutti gli altri campi sono obbligatori.                                                                                                    | Alloggi sono obbligatori solo s | e il numero totale di alloggi è 0. |                  |  |  |
| ATTENZIONE!<br>Risultano errati i campi segnalati dal simbolo S<br>Numero Alloggi richiede un valore Numerico<br>N. Alloggi gestiti dal Comune richiede un valore Numerico<br>N. Alloggi gestiti dall' ATC richiede un valore Numerico<br>N. Alloggi altra gestione richiede un valore Numerico<br>N. Abitanti Comune richiede un valore Numerico |                                 |                                    |                  |  |  |
| Dati alloggi                                                                                                    |                                 |                                    |                  |  |  |
| Numero totale di alloggi 🔀                                                                                                    | a                               |                                    |                  |  |  |
| a) gestiti dal Comune ጰ                                                                                                    | а                               |                                    |                  |  |  |
| b) gestiti dall'ATC 🔀                                                                                                    | а                               |                                    |                  |  |  |
| c) altra gestione 🔀                                                                                                    | а                               |                                    |                  |  |  |
| Dati riguardanti l'assenza di alloggi                                                                                                    |                                 |                                    |                  |  |  |
| Causa dell'assenza di alloggi                                                                                                    | Seleziona una                   | i causa 💽                          |                  |  |  |
| Note riguardanti l'assenza di alloggi                                                                                                    |                                 |                                    |                  |  |  |
| Dati abitanti                                                                                                    |                                 |                                    |                  |  |  |
| Numero Abitanti 🔀                                                                                                    | a                               |                                    |                  |  |  |

figura 28 – errori formali in sezione "Patrimonio di Edilizia Sovvenzionata"

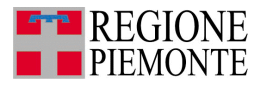

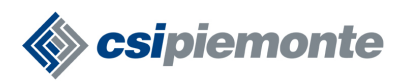

## F.2 Controlli formali in sezione "Assegnazione Alloggi"

Quando l'utente registra la scheda l'applicativo verifica che nella sezione "Assegnazione Alloggi":

- il campo "ultimo bando generale emesso in data", se valorizzato, presenti una data valida nel formato: gg/mm/aaaa;
- i restanti campi "totale alloggi resisi disponibili per l'assegnazione nel corso dell'anno",
   "totale assegnazioni complessivamente disposte", "assegnazioni su graduatoria",
   "assegnazioni su riserva", "assegnazioni su riserva a seguito di sfratto" e "assegnazioni su riserva per altre emergenze"- se valorizzati, presentino un valore numerico;

| Dati del bando                                                              |            |   |
|-----------------------------------------------------------------------------|------------|---|
| <ul> <li>Ultimo bando generale emesso in data<br/>(gg/mm/aaaa)</li> </ul>   | 10/11/2003 |   |
| 🔘 Bando mai emesso                                                          |            |   |
| Dati alloggi                                                                |            |   |
| Totale alloggi resisi disponibili per<br>l'assegnazione nel corso dell'anno | 100        | ] |
| Dati assegnazioni                                                           |            |   |
| Totale assegnazioni complessivamente disposte<br>nel corso dell'anno        | 70         |   |
| Assegnazioni su graduatoria                                                 | 30         |   |
| Assegnazioni su riserva (art.13)                                            | 40         | ] |
| a) per sfratto                                                              | 10         |   |
| b) per altre emergenze                                                      | 30         |   |

figura 29 - compilazione sezione "Assegnazioni Alloggi"

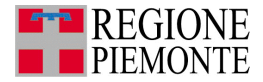

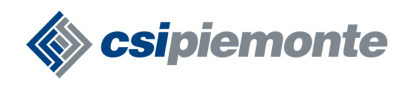

Se la sezione non viene compilata correttamente, l'applicativo visualizza un opportuno messaggio di errore e indica quali campi sono errati:

| Patrimonio Edilizia Sovvenzionata Assegnazio                                                                                                    | ne Alloggi 🛛 Dati Ultima Graduatoria 🔹 Disagio Abitativo                                                                           |  |  |  |
|----------------------------------------------------------------------------------------------------|----------------------------------------------------------------------------------------------------|--|--|--|
| Assegnazioni di alloggi di edilizia sovvenzionata (                                                                                                    | art. 1, L.R. 4695 e s.m.i.)                                                                                                    |  |  |  |
| Attenzione: : se il bando <b>non è mai stato emesso</b> , non s<br>(che verrà compilata in automatico) mentre il campo <b>Ass</b><br>Tutti i campi sono obbligatori.                                                                                                    | sarà necessario compilare la sezione <b>Dati Ultima Graduatoria</b><br><b>egnazioni su graduatoria</b> dovrà essere impostato a 0. |  |  |  |
| ATTENZIONE!<br>Risultano errati i campi segnalati dal simbolo 🔀<br>Formato data ultimo Bando errato<br>N. alloggi disponibili richiede un valore Numerico<br>N. assegnazioni disposte richiede un valore Numerico<br>N. assegnazioni su graduatoria richiede un valore Numerico<br>N. assegnazioni su riserva richiede un valore Numerico<br>N. assegnazioni su riserva richiede un valore Numerico |                                                                                                    |  |  |  |
| N. assegnazioni su riserva a s                                                                                                    | seguito di altre emergenze richiede un valore Numerico                                                                             |  |  |  |
| Dati del bando                                                                                                    |                                                                                                    |  |  |  |
| <ul> <li>Ultimo bando generale emesso in data<br/>(gg/mm/aaaa)</li> </ul>                                                                                                    | bb                                                                                                    |  |  |  |
| 🔘 Bando mai emesso                                                                                                    |                                                                                                    |  |  |  |
| Dati alloggi                                                                                                    |                                                                                                    |  |  |  |
| Totale alloggi resisi disponibili per<br>l'assegnazione nel corso dell'anno                                                                                                    | bb                                                                                                    |  |  |  |
| Dati assegnazioni                                                                                                    |                                                                                                    |  |  |  |
| Totale assegnazioni complessivamente disposte<br>nel corso dell'anno 👔                                                                                                    | bb                                                                                                    |  |  |  |
| Assegnazioni su graduatoria 🔯                                                                                                    | bb                                                                                                    |  |  |  |
| Assegnazioni su riserva (art.13) 🔀                                                                                                    | bb                                                                                                    |  |  |  |
| a) per sfratto 🔀                                                                                                    | bb                                                                                                    |  |  |  |
| b) per altre emergenze 🔞                                                                                                    | bb                                                                                                    |  |  |  |
| Totale assegnazioni complessivamente disposte<br>nel corso dell'anno 🗙                                                                                                    | bb                                                                                                    |  |  |  |
| Assegnazioni su graduatoria 🔯                                                                                                    | bb                                                                                                    |  |  |  |
| Assegnazioni su riserva (art.13) 🔀                                                                                                    | bb                                                                                                    |  |  |  |
| a) per sfratto 🔞                                                                                                    | bb                                                                                                    |  |  |  |
| b) per altre emergenze 🚫                                                                                                    | bb                                                                                                    |  |  |  |

figura 30 – errori formali in sezione "Assegnazione Alloggi"

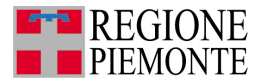

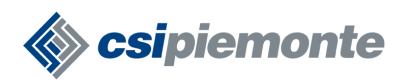

### F.3 Controlli formali in sezione "Dati Ultima Graduatoria"

Quando l'utente registra la scheda, l'applicativo verifica che nella sezione "Dati Ultima Graduatoria":

- i campi "data ultima graduatoria approvata" e "data di pubblicazione del bando", se valorizzati, presentino una data valida nel formato: gg/mm/aaaa;
- i restanti campi "totale numero richiedenti inseriti nell'ultima graduatoria", "numero assegnazioni effettuate a valere sull'ultima graduatoria", "numero di richiedenti cancellati dall'ultima graduatoria" e "numero domande insoddisfatte" – se valorizzati, presentino un valore numerico;

| Dati ultima graduatoria                                            |            |  |
|--------------------------------------------------------------------|------------|--|
| Data ultima graduatoria approvata (gg/mm/aaaa)                     | 15/03/2004 |  |
| Data di pubblicazione del bando (gg/mm/aaaa)                       | 15/11/2003 |  |
| Totale Numero richiedenti inseriti nell'ultima<br>graduatoria      | 30         |  |
| Numero assegnazioni effettuate a valere<br>sull'ultima graduatoria | 20         |  |
| Numero richiedenti cancellati dall'ultima<br>graduatoria           | 5          |  |
| Numero domande insoddisfatte                                       | 5          |  |

figura 31 – compilazione sezione "Dati Ultima Graduatoria"

Se la sezione non viene compilata correttamente, l'applicativo visualizza un opportuno messaggio di errore e indica quali campi sono errati:

| Patrimonio Edilizia Sovvenzionata Assegna                                                                                       | zione alloggi                                                                           | Dati ultima Graduatoria                                                                                                 | Disagio abitativo |  |
|----------------------------------------------------------------------------------------------------|-----------------------------------------------------------------------------------------|----------------------------------------------------------------------------------------------------|-------------------|--|
| Tutti i campi sono obbligatori.                                                                                                 |                                                                                         |                                                                                                    |                   |  |
| ATTENZIONE!<br>Risultano errati i campi segnalati dal simbolo 🔀                                                                 |                                                                                         |                                                                                                    |                   |  |
| <ul> <li>Formato Dat</li> <li>N. richied</li> <li>Totale assegr</li> <li>Totale richiedenti</li> <li>N. domande inso</li> </ul> | a bando ultim<br>denti vuole un<br>nazioni richied<br>cancellati ric<br>oddisfatte rich | a graduatoria errato<br>valore Numerico<br>le un valore Numerico<br>hiede un valore Numerico<br>iede un valore Numerico |                   |  |
| Dati ultima graduatoria                                                                                                    |                                                                                         |                                                                                                    |                   |  |
| Data ultima graduatoria approvata (gg/mm/aaaa) 🔀                                                                                | 32/02/2004                                                                              |                                                                                                    |                   |  |
| Data di pubblicazione del bando (gg/mm/aaaa) 🔀 🚽                                                                                | ас                                                                                      |                                                                                                    |                   |  |
| Totale Numero richiedenti inseriti nell'ultima 🔀<br>graduatoria                                                                 | db                                                                                      |                                                                                                    |                   |  |
| Numero assegnazioni effettuate a valere 🗴 sull'ultima graduatoria                                                               | rf                                                                                      |                                                                                                    |                   |  |
| Numero richiedenti cancellati dall'ultima 😰<br>graduatoria                                                                      | ac                                                                                      |                                                                                                    |                   |  |
| Numero domande insoddisfatte 🔯                                                                                                  | th                                                                                      |                                                                                                    |                   |  |

figura 32 - errori formali in sezione "Dati ultima Graduatoria"

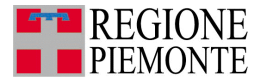

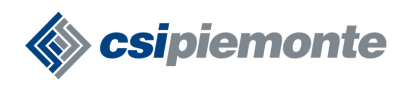

## F.4 Controlli formali in sezione "Disagio Abitativo"

Quando l'utente registra la scheda l'applicativo verifica che nella sezione "Disagio Abitativo" siano registrate informazioni di tipo numerico come mostra la seguente immagine:

| Dati sfratti convalidati                    |   |
|---------------------------------------------|---|
| 🖲 Numero sfratti convalidati nell'anno      | 1 |
| 🔘 Dato non disponibile                      |   |
| Dati sfratti eseguiti                       |   |
| 🖲 Numero sfratti eseguiti nell'anno         | 3 |
| 🔘 Dato non disponibile                      |   |
| Dati su famiglie                            |   |
| Famiglie in situazione di disagio abitativo | 2 |
| Famiglie assistite                          | 5 |

figura 33 – compilazione sezione Disagio Abitativo

Se la sezione non viene compilata correttamente, l'applicativo visualizza un opportuno messaggio di errore e indica quali campi sono errati:

| Patrimonio Edilizia Sovvenzionata Assegn                                                                    | nazione alloggi                                                                       | Dati ultima Graduatoria                                                                           | Disagio abitativo |
|----------------------------------------------------------------------------------------------------|---------------------------------------------------------------------------------------|---------------------------------------------------------------------------------------------------|-------------------|
| Tutti i campi sono obbligatori.                                                                             |                                                                                       |                                                                                                   |                   |
| Risultano                                                                                                   | ATTENZIC<br>errati i campi seç                                                        | DNE!<br>gnalati dal simbolo 🞗                                                                     |                   |
| <ul> <li>Sfratti c</li> <li>Sfratti</li> <li>Sfratti</li> <li>N. famiglie di</li> <li>N. famigli</li> </ul> | onvalidati richied<br>eseguiti richiede<br>sagio abitativo ric<br>ie assistite richie | e un valore Numerico<br>un valore Numerico<br>chiede un valore Numerico-<br>de un valore Numerico | -                 |
| Dati sfratti convalidati                                                                                    |                                                                                       |                                                                                                   |                   |
| 💿 Numero sfratti convalidati nell'anno   🔇                                                                  | d                                                                                     |                                                                                                   |                   |
| 🔘 Dato non disponibile                                                                                      |                                                                                       |                                                                                                   |                   |
| Dati sfratti eseguiti                                                                                       |                                                                                       |                                                                                                   |                   |
| 🖲 Numero sfratti eseguiti nell'anno 😢                                                                       | d                                                                                     |                                                                                                   |                   |
| 🔘 Dato non disponibile                                                                                      |                                                                                       |                                                                                                   |                   |
| Dati su famiglie                                                                                            |                                                                                       |                                                                                                   |                   |
| Famiglie in situazione di disagio abitativo 😥 🚽                                                             | d                                                                                     |                                                                                                   |                   |
| Famiglie assistite 🔀                                                                                        | d                                                                                     |                                                                                                   |                   |

figura 34 - errori formali in sezione "Disagio Abitativo"

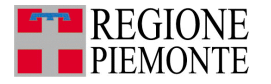

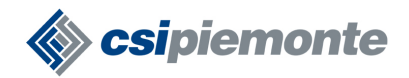

## G. Conferma Scheda

L'operazione di conferma della scheda è da effettuarsi solo quando i dati inseriti sono stati accuratamente verificati dal Funzionario. Questa operazione, infatti, rende la scheda non più modificabile.

Per confermare una scheda l'utente deve compilare tutti i campi delle quattro sezioni e cliccare sul

bottone **conferma**. Prima di procedere con questa operazione l'applicativo chiede conferma visualizzando il seguente messaggio:

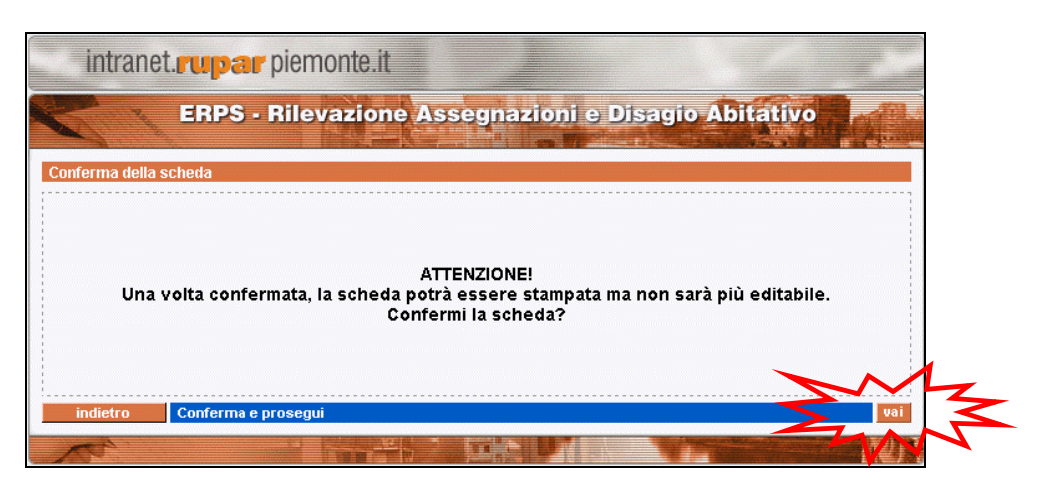

figura 35 – messaggio di conferma

Cliccando sul bottone "conferma e prosegui -> vai", vengono eseguiti i controlli logici descritti nei paragrafi successivi. Se tutti questi controlli vengono superati, la scheda si troverà nello stato confermata e il Funzionario Comunale non potrà apportare alcuna ulteriore modifica. Cliccando, infatti, sulla voce "visualizza" presente nella pagina "Elenco Schede Registrate", si accede alle informazioni ma i campi sono disabilitati e non sono presenti i bottoni "registra" e "conferma".

![](_page_34_Picture_0.jpeg)

![](_page_34_Picture_1.jpeg)

## G.1 Controlli logici in sezione "Patrimonio Edilizia Sovvenzionata"

Quando l'utente conferma la scheda l'applicativo effettua i controlli formali descritti nel paragrafo <u>G.1</u> e i seguenti controlli logici:

- il valore indicato nel campo "numero totale alloggi" deve essere uguale alla somma dei valori indicati nei campi "gestiti dal Comune", "gestiti dall'ATC" e"altra gestione";
- se il valore indicato nel campo "numero totale alloggi" è diverso da zero, allora l'utente non deve indicare alcuna motivazione nel campo "causa assenza alloggi":

| Dati alloggi                            |                 |
|-----------------------------------------|-----------------|
| Numero totale di alloggi                | 10              |
| a) gestiti dal Comune                   | 2               |
| b) gestiti dall'ATC                     | 5               |
| c) altra gestione                       | 3               |
| Dati riguardanti l'assenza di alloggi   |                 |
| Causa dell'assenza di alloggi ImgErrore | Seleziona causa |
| Note riguardanti l'assenza di alloggi   |                 |

**regola 1 ->** esempio: 10 = 2 + 5 + 3

- se il campo "numero totale alloggi" è stato valorizzato con zero, allora:
  - i campi "gestiti dal Comune", "gestiti dall'ATC" e "altra gestione" devono essere valorizzati con zero;
  - l'utente deve selezionare una voce presente nell'elenco "causa assenza di alloggi" e, eventualmente, aggiungere ulteriori "note" a giustificazione dell'assenza di alloggi di edilizia sovvenzionata:

| Dati alloggi                            |                                                                               |
|-----------------------------------------|-------------------------------------------------------------------------------|
| Numero totale di alloggi                | 0                                                                             |
| a) gestiti dal Comune                   | 0                                                                             |
| b) gestiti dall'ATC                     | 0                                                                             |
| c) altra gestione                       | Q                                                                             |
| Dati riguardanti l'assenza di alloggi   |                                                                               |
| Causa dell'assenza di alloggi ImgErrore | Mai ottenuto finanziamento                                                    |
| Note riguardanti l'assenza di alloggi   | ulteriore nota sull'eventuale assenza<br>di alloggi di Edilizia Sovvenzionata |

**regola 2** – esempio: numero totale alloggi è ZERO (0 = 0 + 0 + 0)

![](_page_35_Picture_0.jpeg)

![](_page_35_Picture_1.jpeg)

Se i controlli logici non vengono superati, l'applicativo visualizza opportuni messaggi per comunicare l'anomalia riscontrata:

ATTENZIONE! Elenco errori: • Il numero totale di alloggi deve essere uguale alla somma degli alloggi gestiti dal Comune più quelli gestiti dall'ATC più quelli di altra gestione

#### Figura 36 – esempio 1: errore logico in Patrimonio Edilizia Sovvenzionata

| ATTENZIONE!                                                                                                |
|----------------------------------------------------------------------------------------------------|
| Elenco errori:                                                                                             |
| <ul> <li>Se il numero di alloggi è pari a 0 bisogna scegliere una causa sull'assenza di alloggi</li> </ul> |

Figura 37 – esempio 2: errore logico in Patrimonio Edilizia Sovvenzionata

G.1.1 Compilazione automatica della sezione Patrimonio Edilizia Sovvenzionata (new)

Nella versione 1.2.0 della procedura sono stati aggiunti alcuni controlli javascript che permetto la compilazione in automatico di alcuni campi:

- i campi "causa dell'assenza di alloggi" e "note riguardanti l'assenza di alloggi" vengono abilitati solo quando l'utente indica ZERO nel campo "Numero totale di alloggi";
- i campi "gestiti dal Comune" "gestiti dall'Atc" e "altra gestione" vengono valorizzati con zero e disabilitati quando l'utente indica ZERO nel campo "Numero totale di alloggi";
- se il campo "Numero totale di alloggi" inizialmente valorizzato con ZERO, viene valorizzato con un valore diverso, i campi "gestiti dal Comune", "gestiti dall'Atc", "altra gestione", "causa dell'assenza di alloggi" e "note riguardanti l'assenza di alloggi" vengono abilitati e il valore precedentemente indicato viene cancellato.

![](_page_36_Picture_0.jpeg)

![](_page_36_Picture_1.jpeg)

## G.2 Controlli logici in sezione "Assegnazione Alloggi"

Quando l'utente conferma la scheda l'applicativo effettua i controlli formali descritti nel paragrafo <u>H.2</u> e i seguenti controlli logici:

- se è stato selezionato il campo "ultimo bando generale emesso in data" allora deve essere indicata una data antecedente al 31 dicembre dell'anno oggetto di rilevazione;
- se è stato selezionato il campo "bando mai emesso" non si deve indicare alcuna data di emissione del bando e il campo "assegnazioni su graduatoria" deve essere valorizzato con ZERO:

|                                                                             | Campo NON   |
|-----------------------------------------------------------------------------|-------------|
| Dati del bando                                                              | valorizzato |
| O Ultimo bando generale emesso in data<br>(gg/mm/aaaa)                      |             |
| 💽 ando mai emesso                                                           |             |
| Dati alloggi                                                                |             |
| Totale alloggi resisi disponibili per<br>l'assegnazione nel corso dell'anno |             |
| Dati assegnazioni                                                           |             |
| Totale assegnazioni complessivamente disposte<br>nel corso dell'anno        |             |
| Assegnazioni su graduatoria                                                 |             |
| Assegnazioni su riserva (art.13)                                            |             |
| a) per sfratto                                                              |             |
| b) per altre emergenze                                                      |             |

**regola 3 –** con bando mai emesso non si hanno assegnazioni su graduatoria

In quest'ultimo caso, inoltre, l'applicativo disattivata la sezione "Dati Ultima Graduatoria" e non consente la registrazione di alcuna informazione. In automatico, inoltre, vengono compilati i campi numerici con il valore ZERO.

| Patrimonio Edilizia Sovvenzionata Asseg                            | nazione alloggi | Dati ultima Graduatoria | Disagio abitativo |
|--------------------------------------------------------------------|-----------------|-------------------------|-------------------|
| Tutti i campi sono obbligatori.                                    |                 |                         |                   |
| Dati ultima graduatoria                                            |                 |                         |                   |
| Data ultima graduatoria approvata (gg/mm/aaaa)                     |                 |                         | ]                 |
| Data di pubblicazione del bando (gg/mm/aaaa)                       |                 |                         | ]                 |
| Totale Numero richiedenti inseriti nell'ultima<br>graduatoria      | 0               |                         |                   |
| Numero assegnazioni effettuate a valere<br>sull'ultima graduatoria | 0               |                         | ]                 |
| Numero richiedenti cancellati dall'ultima<br>graduatoria           | 0               |                         |                   |
| Numero domande insoddisfatte                                       | Q               |                         | ]                 |

regola 4 – se non è mai stato emesso alcun bando la sezione "Dati Ultima Graduatoria" è disabilitata

 il campo "totale assegnazioni complessivamente disposte nel corso dell'anno" deve essere compilato con un valore minore o uguale a quello indicato nel campo "totale alloggi resisi disponibili per l'assegnazione nel corso dell'anno":

![](_page_37_Picture_0.jpeg)

![](_page_37_Picture_1.jpeg)

| Dati alloggi                                                                |     |  |
|-----------------------------------------------------------------------------|-----|--|
| Totale alloggi resisi disponibili per<br>l'assegnazione nel corso dell'anno | 100 |  |
| Dati assegnazioni                                                           |     |  |
| Totale assegnazioni complessivamente disposte<br>nel corso dell'anno        | 70  |  |

regola 5 - esempio: 100 >= 70

 se il campo "totale alloggi resisi disponibili per l'assegnazione nel corso dell'anno" viene valorizzato con ZERO, allora tutti i restanti campi devono essere valorizzati con ZERO:

| Dati alloggi                                                                |   |  |
|-----------------------------------------------------------------------------|---|--|
| Totale alloggi resisi disponibili per<br>l'assegnazione nel corso dell'anno | 0 |  |
| Dati assegnazioni                                                           |   |  |
| Totale assegnazioni complessivamente disposte<br>nel corso dell'anno        | 0 |  |
| Assegnazioni su graduatoria                                                 | 0 |  |
| Assegnazioni su riserva (art.13)                                            | 0 |  |
| a) per sfratto                                                              | 0 |  |
| b) per altre emergenze                                                      | 0 |  |

regola 6 – totale alloggi disponibili per l'assegnazione è ZERO

 il valore indicato nel campo "totale assegnazioni complessivamente disposte nel corso dell'anno" deve essere uguale alla somma dei valori indicati nel campi "assegnazioni su graduatoria" e "assegnazioni su riserva":

| Dati assegnazioni                                                    |    |
|----------------------------------------------------------------------|----|
| Totale assegnazioni complessivamente disposte<br>nel corso dell'anno | 70 |
| Assegnazioni su graduatoria                                          | 30 |
| Assegnazioni su riserva (art.13)                                     | 40 |

 se il campo "totale assegnazioni complessivamente disposte nel corso dell'anno" viene valorizzato con ZERO, allora tutti i restanti campi di questa sezione devono essere valorizzati con ZERO:

**regola 7 –** esempio: 70 = 30 + 40

![](_page_38_Picture_0.jpeg)

![](_page_38_Picture_1.jpeg)

| Dati alloggi                                                                |    |
|-----------------------------------------------------------------------------|----|
| Totale alloggi resisi disponibili per<br>l'assegnazione nel corso dell'anno | 10 |
| Dati assegnazioni                                                           |    |
| Totale assegnazioni complessivamente disposte<br>nel corso dell'anno        | 0  |
| Assegnazioni su graduatoria                                                 | 0  |
| Assegnazioni su riserva (art.13)                                            | 0  |
| a) per sfratto                                                              | 0  |
| b) per altre emergenze                                                      | 0  |

regola 8 – totale assegnazioni disposte nel corso dell'anno valorizzato con ZERO

 il valore indicato nel campo "assegnazioni su riserva" deve essere uguale alla somma dei valori indicati nei campi "per sfratto" e "per altre emergenze":

| Assegnazioni su riserva (art.13) | 40 |
|----------------------------------|----|
| a) per sfratto                   | 10 |
| b) per altre emergenze           | 30 |

**regola 9 –** esempio: 40 = 10 + 30

Se i controlli logici non vengono superati, l'applicativo visualizza un opportuno messaggio per comunicare l'anomalia riscontrata:

| ATTENZIONE!                                                                                                    |
|----------------------------------------------------------------------------------------------------|
| Elenco errori:                                                                                                    |
| Il numero di assegnazioni disposte nell'anno deve essere minore o uguale agli alloggi resisi disponibili                                                                            |
| <ul> <li>Il numero di assegnazioni disposte durante l'anno deve essere uguale alla somma delle assegnazioni su graduatoria<br/>più le assegnazione su riserva.</li> </ul>           |
| <ul> <li>Il numero di assegnazioni su riserva deve essere uguale alla somma del numero di assegnazione a seguito di sfratto<br/>più le assegnazioni per altre emergenze.</li> </ul> |

Figura 38 – possibili errori logici riscontrabili nella sezione Assegnazione Alloggi

![](_page_39_Picture_0.jpeg)

![](_page_39_Picture_1.jpeg)

#### G.2.1 Compilazione automatica della sezione Assegnazione Alloggi (new)

Nella versione 1.2.0 della procedura sono stati aggiunti alcuni controlli javascript che permettono la compilazione in automatico di alcuni campi:

- il campo "ultimo bando generale emesso" viene disabilitato quando l'utente seleziona l'opzione
   "bando mai emesso"; se era stato indicato un valore in precedenza, questo viene cancellato;
- il campo "assegnazioni su graduatoria" viene compilato in automatico con zero e disabilitato quando l'utente seleziona l'opzione "bando mai emesso";
- quando l'utente indica il valore ZERO nel campo "totale alloggi resisi disponibili per l'assegnazione nel corso dell'anno", la procedura disabilita e valorizza con zero tutti gli altri campi numerici presenti in questa sezione; se il precedente valore zero viene cancellato, la procedura cancella e abilita nuovamente i campi che devono essere valorizzati dall'utente;
- quando l'utente valorizza con ZERO il campo "totale assegnazioni complessivamente disposte nel corso dell'anno", la procedura disabilita e valorizza con zero tutti i restanti campi della sezione; se il valore zero viene cancellato, la procedura abilita nuovamente i campi che dovranno essere popolati dall'utente;
- se l'utente indica il valore ZERO nel campo "assegnazioni su riserva", la procedura disabilita e valorizza con zero i campi "per sfratto" e "per altre emergenze"; anche in questo caso, se il valore zero presente in "assegnazioni su riserva" viene sostituito da un valore maggiore di zero, i campi "per sfratto" e "per altre emergenze" vengono nuovamente abilitati e i valore zero cancellato.

![](_page_40_Picture_0.jpeg)

![](_page_40_Picture_1.jpeg)

### G.3 Controlli logici in sezione "Dati Ultima Graduatoria"

Quando l'utente conferma la scheda l'applicativo effettua i controlli formali descritti al paragrafo <u>H.3</u> e i seguenti controlli logici:

 la data inserita nel campo "data ultima graduatoria approvata" deve essere successiva alla data inserita nel campo "data di pubblicazione del bando"; entrambe, inoltre, devono essere antecedenti al 31 dicembre dell'anno di rilevazione della scheda:

| Data ultima graduatoria approvata (gg/mm/aaaa) | 15/03/2004 |  |
|------------------------------------------------|------------|--|
| Data di pubblicazione del bando (gg/mm/aaaa)   | 15/11/2003 |  |

regola 10 - esempio: 15/03/2004 successiva a 15/11/2003

 la data inserita nel campo "data di pubblicazione del bando" deve essere una data antecedente o uguale alla data inserita nel campo "ultimo bando generale emesso in data" presente nella sezione "Assegnazioni Alloggi":

| Patrimonio Edilizia Sovvenzionata Assegnaz           | ione alloggi 🛛 [ | Dati ultima Graduatoria | Disagio abitativo |
|------------------------------------------------------|------------------|-------------------------|-------------------|
| Dati del bando                                       |                  |                         |                   |
| Oltimo bando generale emesso in data<br>(gg/mm/aaaa) | 15/01/2004       |                         | ]                 |
| 🔘 Bando mai emesso                                   |                  |                         |                   |
|                                                      |                  |                         |                   |
| Patrimonio Edilizia Sovvenzionata Asseg              | nazione alloggi  | Dati ultima Graduatoria | Disagio abitativo |
| Dati ultima graduatoria                              |                  |                         |                   |
| Data ultima graduatoria approvata (gg/mm/aaaa)       | 15/10/2002       |                         | ]                 |
| Data di pubblicazione del bando (gg/mm/aaaa)         | 15/02/2002       |                         | ]                 |
|                                                      |                  |                         |                   |

**regola 11 –** data di pubblicazione del bando associato alla graduatoria deve essere antecedente o uguale alla data dell'ultimo bando emesso

- il valore indicato nel campo "totale numero richiedenti inseriti nell'ultima graduatoria" deve essere uguale alla somma dei valori indicati nei seguenti campi: "numero assegnazioni effettuate a valere sull'ultima graduatoria", "numero di richiedenti cancellati dall'ultima graduatoria" e "numero domande insoddisfatte":
- se il campo "totale numero richiedenti inseriti nell'ultima graduatoria" viene valorizzato con zero, allora tutti i restanti campi di questa sezione devono essere valorizzati con ZERO:

![](_page_41_Picture_0.jpeg)

![](_page_41_Picture_1.jpeg)

| Totale Numero richiedenti inseriti nell'ultima<br>graduatoria      | 0 |
|--------------------------------------------------------------------|---|
| Numero assegnazioni effettuate a valere<br>sull'ultima graduatoria | 0 |
| Numero richiedenti cancellati dall'ultima<br>graduatoria           | 0 |
| Numero domande insoddisfatte                                       | 0 |

regola 12 - totale numero richiedenti inseriti nell'ultima graduatoria valorizzato con ZERO

Se i controlli logici non vengono superati, l'applicativo visualizza un opportuno messaggio per comunicare l'anomalia riscontrata.

| ATTENZIONE!                                                                                                    |
|----------------------------------------------------------------------------------------------------|
| Elenco errori:                                                                                                    |
| <ul> <li>La data di approvazione dell'ultima graduatoria non può essere antecedente alla data di pubblicazione del bando ad<br/>essa associato.</li> </ul>                                                |
| <ul> <li>La data di emissione del bando (indicata in Assegnazione Alloggi) non può essere antecedente alla data di<br/>pubblicazione del bando associato all'ultima graduatoria.</li> </ul>               |
| <ul> <li>Il numero dei richiedenti nell'ultima graduatoria deve essere uguale alla somma delle assegnazioni effettuate più i richiedenti cancellati più il numero delle domande insoddisfatte.</li> </ul> |
|                                                                                                    |

Figura 39 - possibili errori logici riscontrabili nella sezione Dati Ultima Graduatoria

G.3.1 Compilazione automatica della sezione Dati Ultima Graduatoria (new)

Nella versione 1.2.0 della procedura sono stati aggiunti alcuni controlli javascript che permettono la compilazione in automatico di alcuni campi:

i campi "numero assegnazioni effettuate a valere sull'ultima graduatoria", "numero richiedenti cancellati dall'ultima graduatoria" e "numero domande insoddisfatte" vengono disabilitati e valorizzati con zero quando l'utente indica ZERO nel campo "totale numero richiedenti inseriti nell'ultima graduatoria"; se quest'ultimo campo viene valorizzato con un numero maggiore di zero, i precedenti campi vengono nuovamente abilitati per una successiva compilazione da parte dell'utente.

![](_page_42_Picture_0.jpeg)

![](_page_42_Picture_1.jpeg)

### G.4 Controlli logici in sezione "Disagio Abitativo"

Quando l'utente conferma la scheda l'applicativo, per la sezione "Disagio Abitativo", effettua i controlli formali descritti al paragrafo H.4 e i seguenti controlli logici:

 se è stato selezionato il campo "dato non disponibile" in Sfratti Convalidati, non si deve indicare alcun valore nel campo "numero di sfratti convalidati nell'anno":

![](_page_42_Figure_5.jpeg)

![](_page_42_Figure_6.jpeg)

 se è stato selezionato il campo "dato non disponibile" in Sfratti Convalidati, non si deve indicare alcun valore nel campo "numero di sfratti convalidati nell'anno":

|                                     | Campo NON   |
|-------------------------------------|-------------|
| Dati sfratti eseguiti               | valorizzato |
| O Numero sfratti eseguiti nell'anno |             |
| 💿 Dato non disponibile              |             |

![](_page_42_Figure_9.jpeg)

Se i controlli logici non vengono superati, l'applicativo visualizza un opportuno messaggio per comunicare l'anomalia riscontrata.

#### G.4.1 Compilazione automatica della sezione Disagio Abitativo (new)

Nella versione 1.2.0 della procedura sono stati aggiunti alcuni controlli javascript che permettono la compilazione in automatico di alcuni campi:

- quando l'utente seleziona l'opzione "dato non disponibile" per gli Sfratti Convalidati, la procedura disabilita il campo "numero sfratti convalidati nell'anno"; se in precedenza l'utente aveva indicato il numero di sfratti convalidati, questo viene cancellato;
- se l'utente seleziona l'opzione "numero sfratti convalidati nell'anno", il campo corrispondente viene abilitato;
- quando l'utente seleziona l'opzione "dato non disponibile" per gli Sfratti Eseguiti, la procedura disabilita il campo "numero sfratti eseguiti nell'anno"; se in precedenza l'utente aveva indicato il numero di sfratti eseguiti, questo viene cancellato;
- se l'utente seleziona l'opzione "numero sfratti convalidati nell'anno", il campo corrispondente viene abilitato.

![](_page_43_Picture_0.jpeg)

![](_page_43_Picture_1.jpeg)

## H. Stampa Scheda

Dopo aver confermato la scheda, nella pagina "Elenco Schede Registrate", viene visualizzata la voce "stampa":

| i      | ntranet. rupe           | piemonte.it                           |                               |                 |                              | ð     |
|--------|-------------------------|---------------------------------------|-------------------------------|-----------------|------------------------------|-------|
| hom    | ERPS<br>e elenco schede | - Rilevaziono                         | e Assegnazio<br>contatti help | ni e Disagio Ab | itativo                      |       |
| Utente | CSI PIEMONTE DEMO       | 23   Comune: ZUBIEN                   | A                             |                 | chiudi ses                   | sione |
| Elenco | D Schede Registrate     | Illtima modifica                      | litente                       | Mieualizza      | Stampa                       |       |
| 2005   | Bozza                   | 04/05/2006                            | COMUNE EDILIZIA               | visualizza      | Stampa                       |       |
| 2004   | Confermata              | 10/04/2005                            | COMUNE_EDILIZIA               | visualizza      | stampa                       |       |
|        |                         |                                       |                               |                 | TW                           |       |
|        |                         |                                       |                               |                 |                              |       |
|        |                         |                                       |                               |                 |                              |       |
|        |                         |                                       |                               |                 |                              | -     |
| 4      |                         |                                       |                               |                 |                              | F     |
|        | 5 <sup>2</sup>          | e e e e e e e e e e e e e e e e e e e |                               | MELLER STREET   | and the second second second |       |

figura 40 – pagina Elenco Schede Registrate

Cliccando su questa voce si può:

- scaricare e salvare sul proprio PC la scheda riassuntiva relativa alla rendicontazione degli alloggi di Edilizia Sovvenzionata e al disagio abitativo;
- aprire il file in formato pdf per produrre la stampa da inviare agli Uffici Regionali.

Per quest'ultima operazione è necessario avere installato sulla propria postazione il software "Acrobat Reader" da scaricare come suggerito nella home-page della procedura ERPS alla sezione "Utilizzo del servizio":

#### Utilizzo del servizio

Per stampare la scheda di rendicontazione da inviare agli Uffici Regionali è necessario installare sulla propria postazione il software **Adobe Acrobat Reader**, che è possibile scaricare dalla sezione **strumenti**.

figura 41 – come scaricare Acrobat Reader

![](_page_44_Picture_0.jpeg)

![](_page_44_Picture_1.jpeg)

## I. Controlli Javascript

La nuova versione della procedura presenta alcuni controlli javascript. Per il loro corretto funzionamento è necessario che il browser sia configurato come descritto nel seguito (<u>fig\_script\_2</u>).

Da una finestra web accedere alla scheda "Protezione" attraverso le voci di menu "Stumenti -> Opzioni Internet":

![](_page_44_Picture_5.jpeg)

fig\_script 1

Scegliere l'icona "Internet" (oppure "Intranet locale") e cliccare su "Personalizza livello" per visualizzare la pagina di configurazione degli script:

![](_page_45_Picture_0.jpeg)

![](_page_45_Picture_1.jpeg)

| Impostazioni protezione                                                                                                    | <u>?</u> ×  |
|----------------------------------------------------------------------------------------------------|-------------|
| Impostazioni:                                                                                                    |             |
| <ul> <li>Esecuzione script</li> <li>Consenti operazioni di copia tramite script</li> <li>Attiva</li> <li>Disattiva</li> <li>Esecuzione script attivo</li> <li>Attiva</li> <li>Chiedi conferma</li> <li>Disattiva</li> <li>Esecuzione script delle applet Java</li> <li>Attiva</li> <li>Chiedi conferma</li> <li>Disattiva</li> <li>Esecuzione script delle applet Java</li> <li>Attiva</li> <li>Disattiva</li> <li>Disattiva</li> <li>Disattiva</li> </ul> | -<br>-<br>- |
| Impostazioni personalizzate<br>Reimposta a: Medio-bassa                                                                                                    | Reimposta   |
| ОК                                                                                                    | Annulla     |

#### fig\_script 2

**Nota**. Per posizionarsi sulla voce "Esecuzione script" utilizzare la scroll-bar verticale. Quando i controlli javascript sono disabilitati la configurazione del browser, invece, è la seguente:

| Impostazioni protezione                                                                                                    | ? X  |
|----------------------------------------------------------------------------------------------------|------|
| Impostazioni:                                                                                                    |      |
| <ul> <li>Esecuzione script</li> <li>Consenti operazioni di copia tramite script</li> <li>Attiva</li> <li>Chiedi conferma</li> <li>Disattiva</li> <li>Esecuzione script attivo</li> <li>Attiva</li> <li>Chiedi conferma</li> <li>Disattiva</li> <li>Esecuzione script delle applet Java</li> <li>Attiva</li> <li>Chiedi conferma</li> <li>Disattiva</li> <li>Esecuzione script delle applet Java</li> <li>Attiva</li> <li>Chiedi conferma</li> <li>Disattiva</li> </ul> |      |
| Impostazioni personalizzate                                                                                                    |      |
| Reimposta a: Medio-bassa 💌 Reimpost                                                                                                    | a    |
| OK Annu                                                                                                    | illa |

#### fig\_script 3

![](_page_46_Picture_0.jpeg)

![](_page_46_Picture_1.jpeg)

e il sistema visualizza il messaggio "Attenzione! Il browser in uso non supporta le applicazioni javascript..."

| intran             | et. <b>rupa</b> | piemonte.i                                            | t                                         |                                      |                                  |                                         |                   |            | . Jer   |
|--------------------|-----------------|-------------------------------------------------------|-------------------------------------------|--------------------------------------|----------------------------------|-----------------------------------------|-------------------|------------|---------|
|                    | ATT<br>Per      | f <b>ENZIONE! II browse</b><br>r l'uso ottimale di qu | <b>er in uso non</b> :<br>Jesto applicati | supporta le a<br>vo è necess:        | applicaz<br>ario abili           | i <b>oni Javascri</b><br>tare Javascrip | <b>rt.</b><br>it. |            |         |
| × 23               | ERPS            | - Rilevazio                                           | ne Asse                                   | gnazior                              | ni e L                           | )isagio /                               | Abitat            | livo       |         |
| home ele           | nco schede      | nuova scheda                                          | ricerche                                  | gestione                             | comuni                           | contatti                                | help              |            | r 1924. |
| Utente: DEMO2      | 2 CSI PIEMONT   | FE   Ente: Regione F                                  | <sup>v</sup> iemonte                      |                                      |                                  |                                         |                   | chiudi s   | essione |
| Elenco Schede      | Registrate      |                                                       |                                           |                                      |                                  |                                         |                   |            |         |
| Periodo 1 Genr     | iaio - 31 Dicem | nbre 2005                                             |                                           |                                      |                                  |                                         |                   |            |         |
|                    |                 |                                                       |                                           | Pag 1 di                             | 4 vai                            | prima                                   | << prec           | succ >>    | ultima  |
| Comune             | Anno            | Stato                                                 | Ultima n                                  | nodifica                             | Uter                             | ite                                     | Dettag            | lio        | -       |
| ACQUI TERME        | 2005            | Bozza                                                 | 31/03/20                                  | 06                                   | COM<br>CSLF                      | COMUNE_EDILIZIA,<br>CSI PIEMONTE        |                   | zza        |         |
| AGLIANO TERME      | 2005            | Bozza                                                 | 16/03/20/                                 | 06                                   | COM                              | COMUNE_EDILIZIA,<br>DEMO 21             |                   | zza        |         |
| AIRASCA            | 2005            | Bozza                                                 | 21/03/20/                                 | 06                                   | COM<br>CSLF                      | COMUNE_EDILIZIA,<br>CSI PIEMONTE        |                   | visualizza |         |
| AISONE             | 2005            | Bozza                                                 | 28/03/20                                  | 06                                   | REG<br>CSLF                      | REG_PMN_EDILIZIA,<br>CSI PIEMONTE       |                   | visualizza |         |
| ALAGNA<br>VALSESIA | 2005            | Bozza                                                 | 21/03/20/                                 | 06                                   | COMUNE_EDILIZIA,<br>CSI PIEMONTE |                                         | visualizza        |            |         |
| ALBA               | 2005            | Bozza                                                 | 07/02/20/                                 | 006 COMUNE_EDILIZIA,<br>CSI PIEMONTE |                                  | visualizza                              |                   |            |         |
|                    |                 |                                                       |                                           |                                      | COM                              | UNE EDILIZIA.                           |                   |            | •       |
|                    |                 |                                                       | e, 7 (                                    | ter u                                |                                  |                                         |                   |            |         |

fig\_script 4